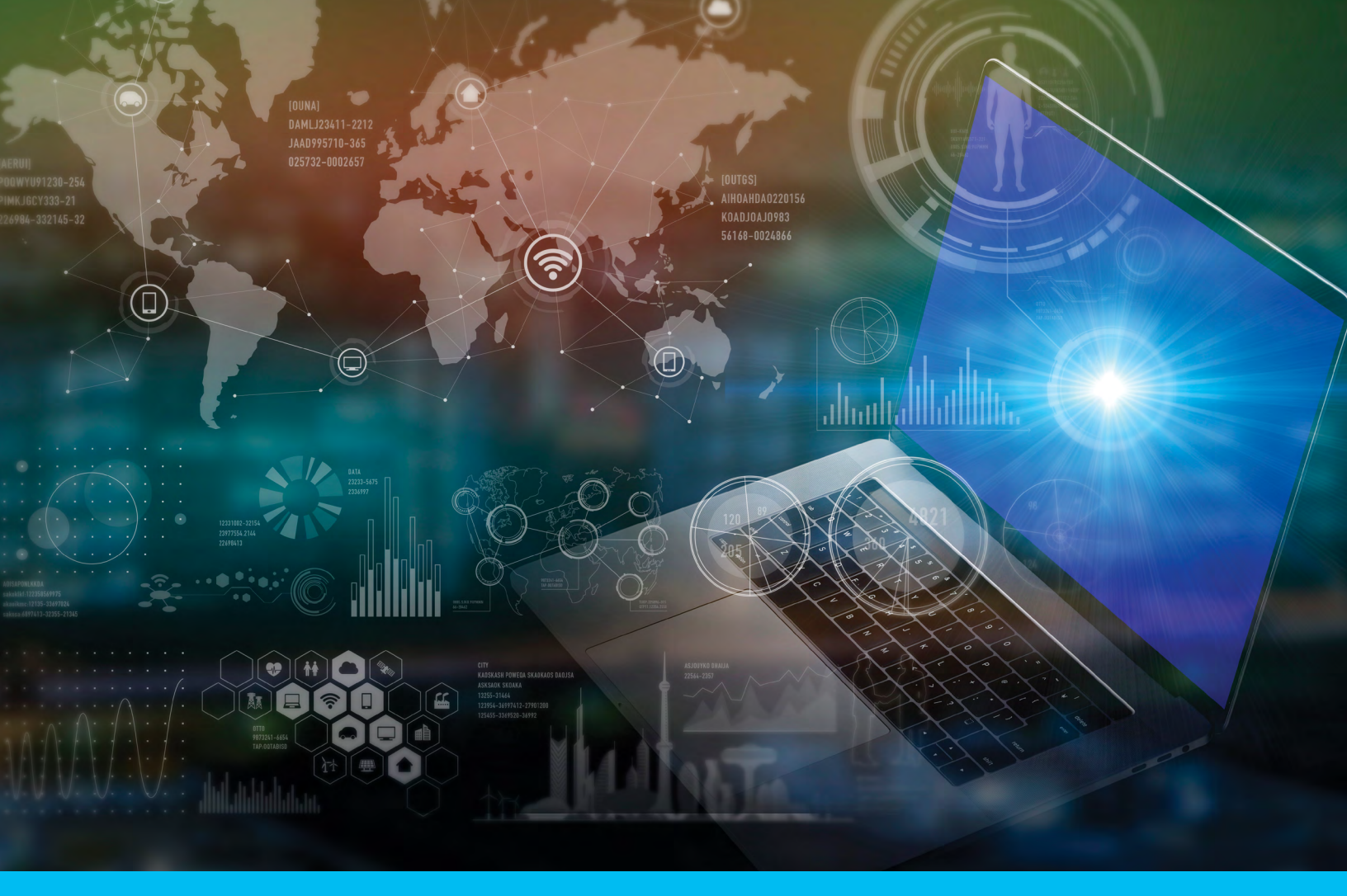

# Citi<sup>®</sup> Payment Insights

Security Managers Entitlements Setup Guide

**150years** of progress citi handlowy®

www.citihandlowy.pl Bank Handlowy w Warszawie S.A.

# Table of Contents

| Pre-requisites2                                                                     |
|-------------------------------------------------------------------------------------|
| How to Assign Access Profiles to Users                                              |
| Creating New Access Profiles with All Functionalities<br>(READ, ROF, STOP)8         |
| Creating New Access Profiles with Stop Only Access.13                               |
| Creating New Access Profiles with Returns (ROF/GDA)<br>Only Access17                |
| Enabling Stop Payment for Previously Assigned Action<br>(ROF/GDA) Access Profiles21 |
| How to Delete Existing Access Profiles25                                            |

# Pre-requisites

#### For Citi<sup>®</sup> Payment Insights Read-Only Access

- 1. Clients must be CitiDirect BE users and have a client definition set up on CitiDirect BE®
- 2. Client users must be enabled with *Payments View* entitlement. The data that users see on Citi Payment Insights is based off account level entitlements from Payments View.

#### For Citi Payment Insights Action (Return of Funds/Grant Debit Authority or Stop Payment) Access

#### **Note:** We do not recommend editing read-only access profiles to provide Stop/Return access because it will grant everyone who has the access profile that entitlement

- 1. Client users must have *Payments Input/Modify* entitlement to be able to initiate a Return of Funds, Grant/Deny Debit Authority or Stop Payment request.
  - i. If users don't have Payments Input/Modify, then they won't be able to initiate these requests or see the buttons on Citi Payment Insights (even if the ROF/GDA/STOP access profiles are created and assigned)
- 2. Client users must have *Payments Authorize* entitlement to be able to authorize a Return of Funds, Grant/Deny Debit Authority or Stop Payment request.
  - i. If users don't have Payments Authorize, then they won't be able to authorize these requests or see the buttons on Citi Payment Insights (even if the ROF/GDA/STOP access profiles are created and assigned)

#### For WorldLink® Payments Visibility on Citi Payment Insights

- 1. The *WL Client ID* and *funding account* must be entitled within the Citi Payment Insights-enabled client definition and the user must have access to both
  - i. WL payments made from manual funding or non-Citi Handlowy / Citi accounts won't be visible
- 2. Transactions must be processed through *WL GPP* contact your Citi Handlowy / Citi representative to confirm your WL transaction flows to be certain of visibility on Citi Payment Insights

#### Functionalities regarding:

The functionalit

at a later date

- Stopping & Recalling a Payment
- Returning a Payment
- Granting (or Denying) Debit Authority

will be available at a later date

Navigate to Self Service  $\rightarrow$  Client Administration Service  $\rightarrow$  Users & Entitlements

| ome CitiDirect Services             | Payments Trade Analytics                  | Searches File Services                  | Self Service                                                                 |                                                      |                                         |
|-------------------------------------|-------------------------------------------|-----------------------------------------|------------------------------------------------------------------------------|------------------------------------------------------|-----------------------------------------|
| nt Logged in as: Global Channel Rea | diness 0 failed attempts since last login | 03/04/2020 14:20:14 Details             | Support<br>Service Inquiry Manager @                                         | Client Administration<br>Service                     | Alerts and Notification<br>Create Alert |
| CitiDirect BE unavailable on Saf    | urday, March 7th , 2020                   | URGENT ATTENTION for all Citi           | Maintenance<br>Library Maintenance                                           | Change Security Questions                            |                                         |
|                                     |                                           |                                         | Client Administration<br>Service                                             | Holiday Calendar<br>Payment Cut-Off Time             |                                         |
| Payment Insights                    |                                           |                                         | Client Settings                                                              |                                                      |                                         |
| Service Insights                    |                                           |                                         | Crients - New<br>Create Service<br>Service Worklist                          | Learning and<br>Communications<br>User Guides & FAQs |                                         |
| Payments Pending Action             |                                           |                                         | View All Services<br>Create User Group Association<br>User Group Association | Tools and Utilities<br>Performance Optimizer 🖾       |                                         |
| E Menu                              |                                           |                                         | View All User Group<br>Association                                           | Insights                                             |                                         |
| ~ Authorize                         | Authorize Imported File                   |                                         | Clients                                                                      | Service insignts                                     |                                         |
| Imported File (0)                   | There were no items found that ma         | atch the search criteria. Please modify | N Solution Packager                                                          |                                                      |                                         |
|                                     |                                           |                                         |                                                                              |                                                      |                                         |
|                                     | Authorize Reject                          |                                         |                                                                              |                                                      |                                         |

Hover over Users & Entitlements  $\rightarrow$  Users  $\rightarrow$  All Users. Search for the desired user using the Search Criteria, and then click on their name.

| citi                                        |                       |                   |                 |               |                        |                         |               |              |
|---------------------------------------------|-----------------------|-------------------|-----------------|---------------|------------------------|-------------------------|---------------|--------------|
| Home C                                      | tDirect Services      | Payments          | Loans           | Trade         | Reports &<br>Analytics | Inquiries &<br>Searches | File Services | Self Service |
| Client Logged in a                          | s sep_28_2018         | 0 failed attempts | since last log  | in 2020/02/27 | 20:11:10 Details       | 5                       |               |              |
| Self Service + Cli                          | ent Administration S  | Service + Users & | Entitlements    |               |                        |                         |               |              |
| Users &<br>Entitiements                     | Users                 | •                 | Create          |               |                        |                         |               |              |
| Clients - New                               | Access Prof           | iles              | Authori.<br>148 | ze            |                        |                         |               |              |
| Client Settings                             | User Entitler         | ments             | Modify/<br>89   | Repair        |                        |                         |               |              |
| Contact                                     | Unlock User           |                   | All Use         | rs            |                        |                         |               |              |
| As of<br>2020/02/29<br>3:21:35<br>UTC+05:30 | Bulk User C<br>Update | redential         |                 |               |                        |                         |               |              |

| ome       | CitiDirect Services Pa        | iyments Loans            | Trade Analy             | ics Searches        | File Services       | Self Service     |             |     |
|-----------|-------------------------------|--------------------------|-------------------------|---------------------|---------------------|------------------|-------------|-----|
| nt Logged | in as sep_28_2018 0 faile     | d attempts since last lo | gin 2020/02/27 20:11:10 | Details             |                     |                  |             |     |
| Service   | Client Administration Service | Users & Entitlement      | s + Users: All          |                     |                     |                  |             |     |
| Losers &  | All Users (64                 | 9)                       |                         |                     | Bulk User Rec       | juest Status     |             | 80  |
| titlement | s > Show Search C             | riteria                  |                         |                     |                     |                  |             |     |
| ents - Ne | All (1 - 50 of 649)           |                          | K < Page 1 of 1         | 3 > > Selected Iter | ms: 0 (As of 2020/0 | 2/29 3:22:04 UTC | C+05:30)    | c @ |
|           | User name z                   | LUSER Alias              | Worklist statu          | s Access Profile    | es User Status      | A A              | Δ           | 0   |
| ıllı      | 01, USER                      | sj2831                   | Processed               | 14                  | Active              |                  |             |     |
| nt Settin | 01NOV19, MPTE                 | ST mpnh5319              | Pending Authorizat      | tion 1              | Active              | 8                |             |     |
|           | 01NOV2019, MP                 | 123 mpoq5398             | Pending Authoriza       | tion 2              | Active              | 8                |             |     |
| 1         | 9 02, USER                    | sj2832                   | Processed               | 14                  | Active              |                  |             |     |
|           | 02, RAJI                      | sj2352                   | Pending Authorizat      | 6. <b>1</b>         | Active              | 8                |             |     |
| sontact   | 0211, USER1                   |                          | Pending Authorizat      | t. 1                | Active              |                  |             |     |
| As of     | 03JXD4BF, USEF                | 2                        | Processed               | 19                  | Active              | Ē.               | $\triangle$ |     |
| 20/02/2   | OXK1FCNO, USE                 | R                        | Pending Authonizat      | tion 22             | Active              |                  |             |     |
| C+05:3    | 10FEB2020, ICUS               | SER sj2345               | Processed               | 1                   | Active              | Ð                |             |     |
| C         | 123, UAT2KALA                 | sj2451                   | Processed               | 1                   | Active              |                  |             |     |
|           | Resot User                    |                          |                         |                     |                     |                  |             |     |

The full details of that user will display, scroll down until you see "3 - User Entitlements" and click on that.

|               |                             |                         | Trade Re         | ports & nalytics | Inquines &<br>Searches |                | Self Service    |                        |
|---------------|-----------------------------|-------------------------|------------------|------------------|------------------------|----------------|-----------------|------------------------|
| ed in as sep_ | 28_2018 0 failed attem      | pts since last login 20 | 020/02/27 20:11  | :10 Details      |                        |                |                 |                        |
| · Client Adn  | ministration Service + User | s & Entitlements + U    | Isers: Users + D | Detail View      |                        |                |                 |                        |
|               |                             |                         |                  |                  |                        |                |                 |                        |
| A             | II Users: Details           |                         |                  |                  |                        |                |                 |                        |
| nts Pr        | ocessed                     |                         |                  |                  |                        |                |                 |                        |
| 0             | omplete the sections        | s below to define       | e user inform    | nation, as       | sign creden            | tials and asso | ciate           | * = Required Field     |
| er            | ntitlements.                |                         |                  |                  |                        |                |                 |                        |
| New 💽         | First Name ()               |                         | Middle Nan       | me (j)           |                        | + Las          | t Name ①        |                        |
| •             | JSER                        |                         | Enter marne      | from official    | focuments              | 01             |                 |                        |
| ings 🔍        | 1 - User Information        |                         |                  |                  |                        |                | n               | is section is required |
|               | inter general user int      | formation addre         | ee and cont      | tact dotails     |                        |                |                 |                        |
|               | inter general user int      | ionnation, addre        | iss and com      | act detail:      |                        |                |                 |                        |
| t U           | ser Alias                   |                         | * Status         | 0                |                        |                |                 |                        |
| S             | H2831                       |                         | Active           | O inactive       |                        | lines I        |                 |                        |
| 29 In<br>9    | iitials                     |                         | Alternate L      | ogin iD ()       |                        | User           | wanager (j)     | Q                      |
| .30           | Employee ID Type            |                         | * Employe        | e ID             |                        |                |                 |                        |
|               | SOE-ID                      | ~                       | dr22841          |                  |                        |                |                 |                        |
| A             | ddress Details              |                         |                  |                  |                        |                |                 |                        |
| 0             | lick 'The above add         | ress is correct' o      | heck-box to      | confirm t        | nat address            | details are co | rrect           |                        |
| C             | lick 'Create New Ad         | dress' to enter n       | ew address       | details.         | iai adaroso            |                |                 |                        |
| в             | uilding/Floor/Room          |                         | Street Add       | ress 1           |                        | City           |                 |                        |
| 10            |                             |                         | dfhdfh           |                  |                        | chenn          | ai              |                        |
|               | Country                     |                         | State / Prov     | vince / Terri    | tory                   | Posta          | Code / Zip Code |                        |
| 4             | ndia (IN)                   | $\checkmark$            | 1                |                  |                        | 60011          | 19              |                        |
| 1.1           | Time Zone                   |                         |                  |                  |                        |                |                 |                        |
| 0             | Chennai, Kolkata, Mumbai,   | New Delhi (IST          |                  |                  |                        |                |                 |                        |
|               | · The above address         | is correct              |                  |                  |                        |                |                 |                        |
| 0             | reate New Address           |                         |                  |                  |                        |                |                 |                        |
|               |                             |                         |                  |                  |                        |                |                 |                        |

| Contrast Datalla                                                                                                    |                                                                                    |                     |                                                                                          |              |                                          |                            |                                  |                                                     |
|----------------------------------------------------------------------------------------------------|------------------------------------------------------------------------------------|---------------------|------------------------------------------------------------------------------------------|--------------|------------------------------------------|----------------------------|----------------------------------|-----------------------------------------------------|
| Contact Details                                                                                                    | e.                                                                                 |                     |                                                                                          |              |                                          |                            |                                  |                                                     |
| <ul> <li>Telephone</li> </ul>                                                                                                    |                                                                                    |                     | Mobile Country Code                                                                      | Telephone () | • Email                                  | <b>(i)</b>                 |                                  |                                                     |
| 65765756                                                                                                    |                                                                                    | -                   | Select 🗸                                                                                 |              | dharani                                  | ramalingam                 | @citi.com                        |                                                     |
| Allow Access                                                                                                    |                                                                                    |                     |                                                                                          |              |                                          |                            |                                  |                                                     |
| * Date                                                                                                    |                                                                                    |                     | • Time                                                                                   |              | Days of t                                | he week                    |                                  |                                                     |
| From                                                                                                    | То                                                                                 |                     | From                                                                                     | То           | V SUN                                    |                            |                                  | WED                                                 |
| 2020/02/26 🛗                                                                                                    | 2025/02/26                                                                         |                     | 12:00:00 AM                                                                              | 11:59:59 PM  |                                          |                            | SAT                              |                                                     |
| User Category                                                                                                    |                                                                                    |                     |                                                                                          |              |                                          |                            |                                  |                                                     |
| User Type 🕦                                                                                                    |                                                                                    |                     | Allow Mobile Ac                                                                          | cess         |                                          |                            |                                  |                                                     |
| Functional User                                                                                                    |                                                                                    |                     | -                                                                                        |              |                                          |                            |                                  |                                                     |
| SDR User Account                                                                                                    | Type (1)                                                                           |                     | User ID                                                                                  |              |                                          |                            |                                  |                                                     |
| Omnibus O Su                                                                                                    | b-Account                                                                          |                     | 51132993                                                                                 |              |                                          |                            |                                  |                                                     |
|                                                                                                    |                                                                                    |                     |                                                                                          |              |                                          |                            |                                  |                                                     |
| LATAM Interactiv                                                                                                    | ve Voice Respo                                                                     | nse (LA1            | (AM IVR)                                                                                 |              |                                          |                            |                                  |                                                     |
| LATAM Interactive                                                                                                    | e Response                                                                         | e (IVR)             | Handling                                                                                 |              |                                          |                            |                                  |                                                     |
| LATAM Interactiv                                                                                                    | ve Voice Respo<br>e Response                                                       | e (IVR)             | TAM IVR)<br>Handling<br>Department Name                                                  |              | Preferre                                 | d Commu                    | nication M                       | lethod                                              |
| LATAM Interactive<br>Interactive Voic<br>Role                                                                                                    | ve Voice Respo<br>e Response                                                       | nse (LA1<br>e (IVR) | Handling<br>Department Name<br>Other                                                     |              | Preferre<br>Other                        | d Commu                    | nication M                       | lethod                                              |
| LATAM Interactive<br>Interactive Voic<br>Role<br>Other<br>Best Time to Call                                                                                                    | ve Voice Respo<br>se Response                                                      | nse (LA1<br>e (IVR) | AM IVR)<br>Handling<br>Department Name<br>Other<br>Alternate Telephon                    | e Number     | Preferre<br>Other<br>Fax Nun             | d Commu<br>nber            | nication M                       | lethod                                              |
| LATAM Interactive<br>Interactive Voic<br>Role<br>Other<br>Best Time to Call<br>Other                                                                                                    | ve Voice Respo                                                                     | e (IVR)             | Handling<br>Department Name<br>Other<br>Alternate Telephon<br>1(234)667-8911             | e Number     | Preferre<br>Other<br>Fax Nun<br>1(224)40 | d Commu<br>nber<br>17-8601 | nication M                       | lethod                                              |
| LATAM Interactive<br>Interactive Voic<br>Role<br>Other<br>Best Time to Call<br>Other<br>> 2 - Credentials                                                                                                    | ve Voice Respo                                                                     | e (IVR)             | AM IVR)<br>Handling<br>Department Name<br>Other<br>Alternate Telephon<br>(1/234/667-8911 | s Number     | Preferre<br>Other<br>Fax Nun<br>1(224)40 | d Commu<br>nber<br>17-8501 | nication M<br>This se            | lethod                                              |
| LATAM Interactive Interactive Voic Role Other Best Time to Call Other > 2 - Credentials > 3 - User Entitleme                                                                                                    | re Voice Response                                                                  | nse (LA1<br>e (IVR) | AM IVR)<br>Handling<br>Department Name<br>Other<br>Alternate Telephon<br>1(234/667-8911  | e Number     | Preferre<br>Other<br>Fax Nun<br>1(224)40 | d Commu<br>nber<br>17-2501 | nication M<br>This se<br>This se | lethod                                              |
| LATAM Interactive Interactive Voic Role Other Best Time to Call Other 2 - Credentials 3 - User Entitleme Expand All Coll                                                                                                    | ve Voice Response<br>se Response<br>ents<br>lapse All                              | nse (LA1<br>e (IVR) | AM IVR)<br>Handling<br>Department Name<br>Other<br>Alternate Telephon<br>(1/234/667-3911 | e Number     | Preferre<br>Other<br>Fax Nun<br>1(224)40 | d Commu<br>nber<br>17-8601 | nication M<br>This se<br>This se | ection is option                                    |
| LATAM Interactive Voic Role Other Best Time to Call Other 2 2 - Credentials 3 - User Entitleme Expand All Coll                                                                                                    | ve Voice Response<br>ce Response<br>ents<br>lapse All                              | e (IVR)             | AM IVR)<br>Handling<br>Department Name<br>Other<br>Alternate Telephon<br>(1234967-8911   | e Number     | Preferre<br>Other<br>Fax Nun<br>1/22494  | d Commu<br>nber<br>17-8901 | nication M<br>This se<br>This se | lethod                                              |
| LATAM Interactive Voic Role Other Best Time to Call Other 2 - Credentials 3 - User Entitleme Expand All Coll Reset User                                                                                                    | ve Voice Response<br>ce Response<br>ents<br>lapse All                              | e (IVR)             | AM IVR)<br>Handling<br>Department Name<br>Other<br>Alternate Telephon<br>(1234/667-8911  | e Number     | Preferre<br>Other<br>Fax Nun<br>1/22496  | d Commu<br>nber<br>17-2501 | nication M<br>This se<br>This se | lethod<br>2<br>ection is option<br>ection is option |
| LATAM Interactive Voic Role Other Best Time to Call Other 2 - Credentials 3 - User Entitleme Expand All Coll Reset User Select the Reset User                                                                                                   | ents<br>checkbox and Su                                                            | bmit to un          | AM IVR)<br>Handling<br>Department Name<br>Other<br>Alternate Telephon<br>1(234)67-8011   | ≥ Number     | Preferre<br>Other<br>Fax Nun<br>1/224/4  | d Commu<br>nber<br>17-9501 | nication M<br>This se<br>This se | lethod<br>2<br>ection is option                     |
| LATAM Interactive Voic Role Other Best Time to Call Other 2 - Credentials 3 - User Entitleme Expand All @Coll Reset User Select the Reset User                                                                                                  | er Voice Response<br>ents<br>lapse All<br>checkbox and Su                          | bmit to un          | AM IVR)<br>Handling<br>Department Name<br>Other<br>Alternate Telephon<br>(1230667-8911   | e Number     | Preferre<br>Other<br>Fax Nun<br>1/22434  | d Commu<br>nber<br>17-1901 | nication M<br>This se<br>This se | ection is option                                    |
| LATAM Interactive Voic Role Other Best Time to Call Other 2 - Credentials 3 - User Entitleme Expand All © Coll Reset User Select the Reset User Solution Save Solution Save Solution Save Save Solution Save Save Save Save Save Save Save Save | er Voice Response<br>er Response<br>ents<br>lapse All<br>checkbox and Su<br>Detete | bmit to un          | AM IVR) Handling Department Name Other Atternate Telephon (CSM067-891) ICSM067-891       | e Number     | Preferre<br>Other<br>Fax Nun<br>1(224)40 | d Commu<br>nber<br>17-9501 | nication M<br>This se<br>This se | ection is option                                    |

6

#### How to Assign Access Profiles to Users: Step 4

Search for "PAYMENT INSIGHT" on the left-side of the screen. If assigning the default read-only access profile, it will be called PAYMENT INSIGHT READ ONLY. If you have created access profiles for ACTIONS, such as STOP or ROF/GDA, then those will appear (see instructions later in the guide on how to create these profiles). Click on the checkbox, and then Add. You'll see the access profile move to the right, then click Submit.

| - Disert and the second second                                                                                                    |                   | This section is o                                                                                                    |
|----------------------------------------------------------------------------------------------------|-------------------|----------------------------------------------------------------------------------------------------|
| - User Englements                                                                                                    |                   | This section is o                                                                                                    |
| u can also <u>copy access profiles</u> from another                                                                                                    | user.             |                                                                                                    |
| DAVMENT INCIDIT                                                                                                    | 1 1               | Added Access Profiles                                                                                                    |
| Search                                                                                                    |                   | D                                                                                                    |
|                                                                                                    |                   | AP FEB25(0)                                                                                                    |
| vailable Access Profiles                                                                                                    |                   | CAS UAT2 ENT                                                                                                    |
| Select All                                                                                                    |                   | CitiDirect Services                                                                                                    |
| PAYMENT INSIGHT ACTION                                                                                                    |                   | CLASSIC MISMATCH 1                                                                                                    |
|                                                                                                    | Add >             |                                                                                                    |
|                                                                                                    | < Remove          | ENU01                                                                                                    |
|                                                                                                    |                   | SEP4 DAP                                                                                                    |
|                                                                                                    |                   | TEST ALL1                                                                                                    |
|                                                                                                    |                   | TEST ALL2                                                                                                    |
|                                                                                                    |                   | TRADEBHAI (CO)                                                                                                    |
|                                                                                                    |                   |                                                                                                    |
|                                                                                                    |                   |                                                                                                    |
|                                                                                                    |                   |                                                                                                    |
|                                                                                                    |                   |                                                                                                    |
|                                                                                                    |                   |                                                                                                    |
|                                                                                                    |                   |                                                                                                    |
|                                                                                                    |                   |                                                                                                    |
|                                                                                                    |                   |                                                                                                    |
|                                                                                                    |                   |                                                                                                    |
|                                                                                                    |                   |                                                                                                    |
|                                                                                                    |                   |                                                                                                    |
| ou can also copy access profiles from anothe                                                                                                    | er user.          |                                                                                                    |
|                                                                                                    |                   |                                                                                                    |
| DAVAGENT INCIDET                                                                                                    | -                 | Added Access Profiles                                                                                                    |
| PAYMENT INSIGHT                                                                                                    |                   | Added Access Profiles                                                                                                    |
| PAYMENT INSIGHT<br>Search                                                                                                    |                   | Added Access Profiles                                                                                                    |
| PAYMENT INSIGHT Search Available Access Profiles (1 - 1 of 1)                                                                                                    |                   | Added Access Profiles                                                                                                    |
| PAYMENT INSIGHT Search Available Access Profiles (1.1 of 1) Select All                                                                                                    |                   | Added Access Profiles                                                                                                    |
| PAYMENT INSIGHT Search Available Access Profiles (1 - 1 of 1) Select All PAYMENT INSIGHT ACTION. 00                                                                                                    |                   | Added Access Profiles                                                                                                    |
| PAYMENT INSIGHT Search Available Access Profiles (1 - 1 of 1) Select All PAYMENT INSIGHT ACTION ()                                                                                                    | Add >             | Added Access Profiles  Sep_28_2018 AP FEQ250 CSP DEFAULT(8) CSP DEFAULT(8) CASSIC MISMATCH 10 DPP_BAHRAM N USEPTOT                                                                                                    |
| PAYMENT INSIGHT Search Available Access Profiles (1 - 1 of 1) Select All PAYMENT INSIGHT ACTION ()                                                                                                    | Add ><br>< Remove | Added Access Profiles  AP FE0250  CS9 DEFAUT(8)  CS9 DEFAUT(8)  CAD Ref Services  DAP_BAHRAIN  LOUDITY(8)  RENU01                                                                                                    |
| PAYMENT INSIGHT Search Available Access Profiles (1 - 1 of 1) Select All PAYMENT INSIGHT ACTION. ()                                                                                                    | Add ><br>< Remove | Added Access Profiles           Image: application of the second second                                                   |
| PAYMENT INSIGHT Search Available Access Profiles (1-1 of 1) Select All PAYMENT INSIGHT ACTION                                                                                                    | Add ><br>< Remove | Added Access Profiles           Image: pp. 28,2016           Image: pp. 28,2016 <t< td=""></t<>                                                                                                    |
| PAYMENT INSIGHT Search Available Access Profiles (1-1 of 1) Select Al PAYMENT INSIGHT ACTION                                                                                                    | Add ><br>< Remove | Added Access Profiles           Image: pp. 28, 2018           Image: pp. 28, 2018           Image                                                                                                    |
| PAYMENT INSIGHT Search Available Access Profiles (1 - 1 of 1) Select All PAYMENT INSIGHT ACTION. ()                                                                                                    | Add ><br>< Remove | Added Access Profiles           Image 28,2010           Image 28,2010 </td                                                                                                    |
| PAYMENT INSIGHT Search Available Access Profiles (1.1 of 1) Select Al PAYMENT INSIGHT ACTION. ()                                                                                                    | Add ><br>< Remove | Added Access Profiles           Image: Second Second Secon                                                  |
| PAYMENT INSIGHT Search Available Access Profiles (1-1 of 1) Select AI PAYMENT INSIGHT ACTION ()                                                                                                    | Add ><br>< Remove | Added Access Profiles           Image: Second Second Secon                                                  |
| PAYMENT INSIGHT Search Available Access Profiles (1-1 of 1) Select Al PAYMENT INSIGHT ACTION. ()                                                                                                    | Add ><br>< Remove | Added Access Profiles           Image: Second Second Secon                                                  |
| PAYNENT INSIGHT Search Available Access Profiles 1 - 1 of 1) Select Al PAYMENT INSIGHT ACTION. ()                                                                                                    | Add ><br>< Remove | Added Access Profiles           Image: Space Space Sp                                                  |
| PAYNENT INSIGHT Search Available Access Profiles (1 - 1 of 1) Select AI PAYMENT INSIGHT ACTION. ()                                                                                                    | Add ><br>< Renove | Added Access Profiles  CASUAT2 ENTITIES CASUAT2 ENTITIES CASUAT2 ENTITIES CASUAT2 ENTITIES CASSIC MISMATCH 100 CASSIC MISMATCH 100 CASSIC MISMATCH |
| PAYNENT INSIGHT Search Available Access Profiles (1 - 10 ft) Select Al PAYMENT INSIGHT ACTION. ()                                                                                                    | Add ><br>< Remove | Added Access Profiles   Added Access Profiles  CAS UAT2 CNT(#)  CAS UAT2 CNT(#)  CASSIC MISANCH 1(#)  CASSIC MISANCH 1(#)  CASSIC MISANCH 1(#)  CASSIC MISANCH 1(#)  CASSIC MISANCH 1(#)  CASSIC MISANCH 1(#)  SEPA UAP(#)  SEPA UAP(#)  SEPA UAP(#)  SEPA UAP(#)  TEST ALL1(#)  TEST ALL1(#)  TEST ALL1(#)  TEST ALL1(#)  PAYMENT MISSHT ACTION. (*)                                                                                                    |
| PAYMENT INSIGHT Search Available Access Profiles (1-1 of 1) Select Al PAYMENT INSIGHT ACTION. ()                                                                                                    | Add ><br>< Remove | Added Access Profiles  Added Access Profiles  App 28,2010  App 28,2010  CASSIC MINARCH 10  CASSIC MINARCH 10 |
| PAYMENT INSIGHT Search Available Access Profiles (1-1 of 1) Select AI PAYMENT INSIGHT ACTION. ()                                                                                                    | Add ><br>< Remove | Added Access Profiles           Image 28,2010           Image 28,2010 </td                                                                                                    |
| PAYMENT INSIGHT Search Available Access Profiles (1-1 of 1) Select AI PAYMENT INSIGHT ACTION. ()                                                                                                    | Add ><br>< Remove | Added Access Profiles  CAS UAT2 ENTITIES CAS UAT2 ENTITIES CAS UAT2 ENTITIES CAS UAT2 ENTITIES CAS USES MISMACH 100 CAS UAT2 ENTITIES CAS USES MISMACH 100 CAS UAT2 ENTITIES CAS USES MISMACH 100 CAS USES USES USES USES USES USES USES US                                                                                                    |
| PAYMENT INSIGHT Search Available Access Profiles (1 - 1 of 1) Select Al PAYMENT INSIGHT ACTION. ()                                                                                                    | Add ><br>« Remove | Added Access Profiles      Generation     Generation     Generatio |
| PAYMENT INSIGHT Search Anilable Access Profiles (1 - 1 of 1) Select AI PAYMENT INSIGHT ACTION. ()                                                                                                    | Add ><br>< Remove | Added Access Profiles      Added Access Profiles      Apple 28,2018     Apple 28,2018     CAS UA72 PMIII®     CASISC MISMATCH 100     CASISC MISMATCH 100     CASISC MISMATCH  |
| PAYMENT INSIGHT Search Available Access Profiles (1 - 1 of 1) Select AI PAYMENT INSIGHT ACTION. ()                                                                                                    | Add ><br>< Remove | Added Access Profiles  CAS UA72 ENTINE CAS UA72 ENTINE CAS UA72 ENTINE CASSIC MISANCH 10 CASSIC MISANCH 10 CASSIC MISANC |
| PAYMENT INSIGHT Search Available Access Profiles (1-1 of 1) Select AI PAYMENT INSIGHT ACTION. ()                                                                                                    | Add ><br>< Remove | Added Access Profiles  Added Access Profiles  App 28,2010  App 28,2010  CASSIC MSANCH 10  CASSIC MSANCH 10  CASSIC MSANC |
| PAYMENT INSIGHT Search Available Access Profiles (1-1 of 1) Select AI PAYMENT INSIGHT ACTION. () Expand AII Reset User Reset User Reset Reset | Add ><br>< Remove | Added Access Profiles  Added Access Profiles  Added Access Profiles  Added Access Profiles  CASS (M12 primit)  CASS (M12 primit)  CASS (M12 primit)  CASS (M12 primit)  CASS (M12 primit)  SEPL DAP(B)  SEPL DAP(B)  SEPL DAP(B)  TEST ALL(B)  TEST ALL(B)  Primetri INSCHT ACTION. ()                                                                                                    |
| PAYMENT INSIGHT Search Variable Access Profiles 1-1 of 1) Select Al PAYMENT INSIGHT ACTION. () Expand All © Collegee All Reset User Reset User                                                                                                    | Add ><br>< Remove | Added Access Profiles  Added Access Profiles  Added Access Profiles  Added Access Profiles  CASS (M12 primit)  CASS (M12 primit)  CASS (M12 primit)  CASS (M12 primit)  CASS (M12 primit)  SEPL DAP(B)  SEPL DAP(B)  SEPL DAP(B)  TEST ALL(B)  TEST ALL(B)  Primetri INSCHT ACTION. ()                                                                                                    |

With a different Security Admin, navigate again to Self Service  $\rightarrow$  Client Administration Service  $\rightarrow$  Users & Entitlements. Hover over Users & Entitlements  $\rightarrow$  Users and click on "Authorize". Search for the user you have just assigned the access profile to, click the checkbox and "Authorize".

| citi                                        |                            |                   |                       |                        |                         |               |              |
|---------------------------------------------|----------------------------|-------------------|-----------------------|------------------------|-------------------------|---------------|--------------|
| Home Citi                                   | Direct Services P          | ayments L         | oans Trade            | Reports &<br>Analytics | Inquiries &<br>Searches | File Services | Self Service |
| Client Logged in as                         | sep_28_2018 0 faile        | ed attempts since | last login 2020/02/27 | 20:11:10 Details       |                         |               |              |
| Self Service + Clie                         | nt Administration Service  | Users & Entit     | lements               |                        |                         |               |              |
| Users &<br>Entitlements                     | Users                      | •                 | Create                |                        |                         |               |              |
| Clients - New                               | Access Profiles            | •                 | Authorize<br>148      |                        |                         |               |              |
| Client Settings                             | User Entitlements          |                   | Modify/Repair<br>39   |                        |                         |               |              |
| Contact                                     | Unlock User                |                   | All Users             |                        |                         |               |              |
| As of<br>2020/02/29<br>3:30:02<br>UTC+05:30 | Bulk User Creder<br>Update | tial              |                       |                        |                         |               |              |

| citi                               |                             |                   |                |                 |                        |                         |                   |             |                   |     |
|------------------------------------|-----------------------------|-------------------|----------------|-----------------|------------------------|-------------------------|-------------------|-------------|-------------------|-----|
|                                    |                             |                   |                |                 | Reports &<br>Analytics | Inquiries &<br>Searches | File Services     |             | Service           |     |
| Sient Logged                       | n as sep_28_2018            | 0 failed attempts | since last log | gin Saturday, I | 29 February, 2020      | 00:33:58 Details        |                   |             |                   |     |
| elf Service +                      | Client Administration 5     | Service + Users & | Entitlements   | • Users: Aut    | thorize                |                         |                   |             |                   |     |
|                                    | Authorize                   | Users (15         | 2)             |                 |                        |                         |                   |             | d                 | 3 Ø |
| Entitlements                       | ✓ Hide App                  | ied Search Crit   | eria           |                 |                        |                         |                   |             |                   |     |
| Clients - New                      | User Alias: s<br>Back To Se | 2831<br>warch     |                |                 |                        |                         |                   |             |                   |     |
| ıß                                 | Authorize (1                | - 1 of 1)         |                |                 | Selected Ite           | ms: 1 (As of Sa         | aturday,29 Februa | ry 2020 3:3 | 5:11 UTC+05:30) C | ٢   |
| client Setting                     | B User                      | name 2 .          | User           | Alias           | Action                 | Worklist                | status            | Access      | User Status 14    |     |
| 1                                  | 01, USER                    |                   | sj2831         |                 |                        | Pending Autho           | rization          | 15          | Active            |     |
| Saurozy<br>233511<br>UTC+0529<br>C | ė                           |                   |                |                 |                        |                         |                   |             |                   |     |

Notes: Please go through the pre-requisites to ensure correct entitlement setup

- Return Payment/Grant Debit Authority entitlements allow 2 things:
  - Return Payment (ROF) allows users to return payments proactively to remitters
  - Grant Debit Authority (GDA) allows users to return payments when remitters request recall
- Stop Payment allows users to:
  - Cancel a payment that's still in process with Citi Handlowy / Citi or,
  - Recall payments that have been sent out for settlement or credited to the beneficiary

Navigate to Self Service  $\rightarrow$  Client Administration Service  $\rightarrow$  Users & Entitlements. On the new screen, hover over Users & Entitlements  $\rightarrow$  Access Profiles  $\rightarrow$  Create. Scroll down until you see "Payments Overview" in the list of service classes.

|                       |                                                    |                                                                   |                         |    | cíti                                 |                       |                  |                  |             |                        |                         |               |              |
|-----------------------|----------------------------------------------------|-------------------------------------------------------------------|-------------------------|----|--------------------------------------|-----------------------|------------------|------------------|-------------|------------------------|-------------------------|---------------|--------------|
| File Services         | Self Service                                       |                                                                   |                         |    | Home Citi                            | Direct Services       | Payments         | Loans            | Trade       | Reports &<br>Analytics | Inquiries &<br>Searches | File Services | Self Service |
| Detaits               | Support                                            | Client Administration                                             | Alerts and Notification |    | Self Service + Clier                 | sep_28_2018           | ervice + Users & | Entitlements     | Saturday, 2 | 9 February, 2020       | 00.33:58 Details        |               |              |
|                       | Service Inquiry Manager 🖾                          | Service<br>Toolkit                                                | Create Alert            |    | 20 *                                 | Users                 | •                | Create           |             |                        |                         |               |              |
| ENTION for all Citic  | Maintenance<br>Library Maintenance                 | Change Security Questions                                         |                         |    | Users &<br>Entitlements              |                       |                  |                  |             |                        |                         |               |              |
|                       | Client Administration<br>Service                   | Reference Information<br>Holiday Calendar<br>Payment Cut-Off Time |                         |    | Clients - New                        | Access Prof           | iles 📍           | Authorize<br>106 |             |                        |                         |               |              |
|                       | Users & Entitlements<br>Client Settings            | Client Service Contacts                                           |                         | •  | Client Settings                      | User Entitler         | ents             | Modify/Re        | epair       |                        |                         |               |              |
|                       | Clients - New<br>Create Service                    | Learning and<br>Communications<br>User Guides & FAQs              |                         |    |                                      |                       |                  | 18               |             |                        |                         |               |              |
|                       | View All Services<br>Create User Group Association | Tools and Utilities                                               |                         | 89 | Contact<br>As of<br>Saturday 20      | Unlock User           |                  | All Access       | s Profiles  |                        |                         |               |              |
|                       | User Group Association<br>Worklist                 | Performance Optimizer MJ                                          |                         | -  | February 2020<br>2:7:11<br>UTC+05:30 | Bulk User C<br>Update | redential        |                  |             |                        |                         |               |              |
|                       | Association<br>Clients                             | Service Insights                                                  |                         | 5  | С                                    |                       |                  |                  |             |                        |                         |               |              |
| ria. Please modify yr | Solution Packager                                  |                                                                   |                         |    |                                      |                       |                  |                  |             |                        |                         |               |              |
|                       |                                                    |                                                                   |                         | -  |                                      |                       |                  |                  |             |                        |                         |               |              |

|                         |                           |                                     | is Trade        | e Repo<br>Anal  | nts & Ir<br>ytics S     | iquiries &<br>Searches |                  | Self Service |                  |
|-------------------------|---------------------------|-------------------------------------|-----------------|-----------------|-------------------------|------------------------|------------------|--------------|------------------|
| ent Logged in ais       | sep_28_2018 0 fail        | led attempts since las              | it login Saturd | ay, 29 Februa   | iry, 2020 00:3          | 3:58 Details           |                  |              |                  |
| f Service + Clier       | nt Administration Service | e + Users & Entitiem                | ents + Acces    | s Profiles: Cre | sate                    |                        |                  |              |                  |
| 10 •                    | Create Acc                | ess Profile                         |                 |                 |                         |                        |                  |              |                  |
| Users &<br>Intitlements | Add services from t       | he left panel and cont              | ligure Access   | Profiles in the | right panel.            |                        |                  |              | * Required Field |
|                         | * Access Profil           | e Name                              |                 | Description     | on                      |                        |                  |              |                  |
| lients - New            |                           |                                     |                 |                 |                         |                        |                  |              |                  |
|                         |                           |                                     |                 |                 |                         |                        |                  |              |                  |
| •                       | Add New                   | Copy from Exis                      | sting           |                 |                         | Ad                     | Ided Services    |              |                  |
| ent Setungs             |                           |                                     | 1               | Canada          |                         |                        | Expand All       | ollapse All  |                  |
| 1                       | Search Service            |                                     |                 | search          |                         |                        |                  |              |                  |
| Contact                 | Available Ser             | vices                               |                 |                 |                         |                        |                  |              |                  |
| As of                   | Payme                     | nts - curupe report                 | ee €            | -               |                         |                        |                  |              |                  |
| bruary 2020<br>1:33:2   | Payma                     | nts - Latin Ameri                   |                 |                 |                         |                        |                  |              |                  |
| UTC+05:30               | Payme  Payme              | nts Overview (0)                    |                 |                 |                         |                        |                  |              |                  |
| 9                       | E Payme                   | nts Services 💷 🕦                    |                 |                 |                         |                        |                  |              |                  |
|                         | Payme     Payme     Payme | nts Surveillance (                  | E)              |                 | < Remov                 | 0                      |                  |              |                  |
|                         | Plan In                   | formation Inquiry @                 |                 |                 |                         | 1                      |                  |              |                  |
|                         | E Platinu                 | m German Countr                     |                 |                 |                         |                        |                  |              |                  |
|                         | E Platinu                 | m Load (19)<br>m Loan Type Cur)     |                 |                 | S                       |                        |                  |              |                  |
|                         | 🖽 Platinu                 | m Loan Type Lib (                   | <b>E</b>        |                 | 5                       |                        |                  |              |                  |
|                         | Plating     Plating       | m MBTI Destinat(<br>m Payment Cated | (00)            |                 | =                       |                        |                  |              |                  |
|                         | Platinu                   | m Pl Account Ty                     | 3               |                 | D                       |                        |                  |              |                  |
|                         | Platinu     Platinu       | m PI Product Co (                   | (B)             | - 8             | Ĭ                       |                        |                  |              |                  |
|                         | Platinu                   | m State Library @                   | -               |                 |                         |                        |                  |              |                  |
|                         | Plato (                   | 0                                   |                 |                 | $ \downarrow\downarrow$ |                        |                  |              |                  |
|                         | E PO Ma                   | nager @                             |                 |                 |                         |                        |                  |              |                  |
|                         | E Pseudo                  | Base Currency M.                    |                 |                 |                         |                        |                  | Tennes All   |                  |
|                         |                           |                                     |                 | -               |                         |                        | CAPGINI MII E CI | mapse an     |                  |

Expand "Payments Overview". On selecting "Cross Channel", "Cross Client", "Enable Stop Payment" and "Return of Funds/Grand Debit Authority" a checkbox each will appear. Make sure to check the boxes and click "Continue". Write in the name and description as "PAYMENT INSIGHT ACTION ACCESS".

| ti"                                    |                                             |                                                                                                   |                                                    |                    |                        |                         |               |              |                  |
|----------------------------------------|---------------------------------------------|---------------------------------------------------------------------------------------------------|----------------------------------------------------|--------------------|------------------------|-------------------------|---------------|--------------|------------------|
|                                        | CitiDirect Services                         | Payments                                                                                          | Loans                                              | Trade F            | Reports &<br>Analytics | Inquiries &<br>Searches | File Services | Self Service |                  |
| ped.                                   | n as sep_28_2018 01                         | failed attempts                                                                                   | s since last logi                                  | n Saturday, 29 Fe  | bruary, 2020 00        | 0:33:58 Details         |               |              |                  |
| •                                      | Client Administration Serv                  | vice + Users 8                                                                                    | Entitiements                                       | Access Profiles    | Create                 |                         |               |              |                  |
|                                        | Create Ac                                   | cess Pre                                                                                          | ofile                                              |                    |                        |                         |               |              |                  |
| ts                                     | Add services from                           | n the left pane                                                                                   | l and configure                                    | Access Profiles in | the right pane         | 6                       |               |              | * Required Field |
|                                        | * Access Pro                                | file Name                                                                                         |                                                    | * Descr            | iption                 |                         |               |              |                  |
| II<br>- Nev                            | PAYMENT INS                                 | SIGHT ACTIO                                                                                       | N ACCESS                                           | PAYME              | NT INSIGHT AC          | CTION ACCESS            | 6             |              |                  |
|                                        |                                             |                                                                                                   |                                                    |                    |                        |                         | dad Sanijcae  |              |                  |
| ‼≯<br>Setting                          | Add New                                     | Сорут                                                                                             | rom Existing                                       |                    |                        | Au                      | ueu services  |              |                  |
|                                        | Search Serv                                 | ice                                                                                               |                                                    | Search             |                        | <b>E</b>                | Expand All Co | ollapse All  |                  |
| act                                    | Available S                                 | Services                                                                                          |                                                    |                    |                        |                         |               |              |                  |
| of<br>day,29<br>ry 202<br>3:2<br>05:30 | Payn<br>Payn<br>Payn<br>Payn<br>C<br>C<br>C | nents - cury,<br>nents - Jápan<br>nents - Latin<br>nents Overvie<br>cross Channel<br>cross Client | e nepults w<br>I Reports @<br>Ameri @ ()<br>2W (D) | <b>w</b>           |                        |                         |               |              |                  |
|                                        | E Payn                                      | nable Stop Pa<br>leturn of Fund<br>nents Scorec                                                   | s/Grant<br>ards (R2)                               |                    | < Rem                  | IOVE                    |               |              |                  |
|                                        | E Payn                                      | nents Service                                                                                     | s 🗊 🚯                                              |                    |                        |                         |               |              |                  |
|                                        | E Payn                                      | nents Surveil                                                                                     | lance (88)                                         |                    |                        |                         |               |              |                  |
|                                        | E Perfe                                     | ormance Opti                                                                                      | mizer @C                                           |                    |                        |                         |               |              |                  |
|                                        | Plan                                        | Information                                                                                       | inquiry (c) (1)                                    |                    |                        |                         |               |              |                  |
|                                        | E Plan                                      | num German                                                                                        | Countr (CD)                                        |                    |                        |                         |               |              |                  |
|                                        | E Plat                                      | num Loan Ty                                                                                       | ne Cur (m)                                         |                    |                        |                         |               |              |                  |
|                                        | E Plati                                     | num Loan Ty                                                                                       | pe Lib (c)                                         |                    |                        |                         |               |              |                  |
|                                        | E Plati                                     | num MBTI De                                                                                       | stinat (D)                                         |                    |                        |                         |               |              |                  |

| Payments Overview | $\otimes$ |
|-------------------|-----------|
| Cross Channel     |           |
| Continue          |           |

| Payments Overview | × |
|-------------------|---|
| Cross Client      |   |
|                   |   |
| Courses Courses   |   |

| Payments Overview   | $\otimes$ |
|---------------------|-----------|
| Enable Stop Payment |           |
|                     |           |
| Continue Cancel     |           |

| Payments Overview                     | $\otimes$ |
|---------------------------------------|-----------|
| Return of Funds/Grant Debit Authority |           |
| Continue                              |           |

Once added, you will see the access profile move over to the right. Confirm that the setup is the same as shown below, and then click "Submit". You will see a confirmation message on top of your screen.

| ne u               | IU/rect Services     | Payments            | Loans           | trace          | Anah      | nics Se          | arches    | File Service: | Self Service         |                  |
|--------------------|----------------------|---------------------|-----------------|----------------|-----------|------------------|-----------|---------------|----------------------|------------------|
| Logged in a        | s sep_28_2018        | u taneo attempts    | since last logi | 1 Saturday, 25 | Februa    | ry, 2020 00.33.5 | os Decars |               |                      |                  |
| ervice > Cit       | ent Administration S | service + Users &   | Entidements     | Access Prot    | ves: cre  | ate              |           |               |                      |                  |
| 20 -               | Create A             | Access Pro          | ofile           |                |           |                  |           |               |                      |                  |
| sers &<br>tiements | Add services f       | from the left panel | and configure   | Access Profile | as in the | right panel.     |           |               |                      | * Required Field |
|                    | * Access I           | Profile Name        |                 | • De           | scriptio  | m                |           |               |                      |                  |
| No. Now            | PAYMENT              | INSIGHT ACTION      | ACCESS          | PAY            | MENT IN   | ISIGHT ACTIO     | N ACCESS  |               |                      |                  |
|                    | -                    |                     |                 |                |           |                  |           |               |                      |                  |
| ₿                  | Add N                | ew Copy f           | om Existing     |                |           |                  | Add       | d Services    |                      |                  |
| Settings           |                      |                     |                 |                |           |                  | -         |               | Colleges All         |                  |
| л <sup>о</sup>     | Search S             | ervice              |                 | Sear           | ch        |                  |           | trang kin C   | Compatient           |                  |
| ontact             | Availabl             | le Services         |                 |                |           |                  |           | 🗉 📄 Payn      | ients Overview 🖽     |                  |
| sof                | **                   | ayments - Europ     | e response con  | w              |           |                  |           | 000           | ross Channel         |                  |
| day,29             | P                    | ayments - Japan     | Reports @       |                |           |                  |           | The second    | -                    |                  |
| 3:2                | Pi                   | ayments - Latin J   | meri @ C        |                |           |                  |           |               | ross coem.           |                  |
| 5:30               | E P                  | ayments Scorec.     | irds 📧          |                |           |                  |           |               | and the Olar Dataset |                  |
|                    | E P                  | ayments Service     | •               |                |           |                  |           | Ver           | naule alop Paymen    |                  |
|                    | E P                  | ayments Surveill    | ance (st)       |                |           |                  |           | A III A       | aturn of Europe/Gran |                  |
|                    | E P                  | erformance Opti     | nizer (M)       |                |           | < Remove         | 1.1       | Ye            |                      |                  |
|                    |                      | ian information I   | indenta (D)     |                |           |                  |           |               |                      | _                |
|                    |                      | aunum German        | Countr (ce)     |                |           |                  |           |               |                      |                  |
|                    |                      | Minum Loan Th       | A CHE CO        |                |           |                  |           |               |                      |                  |
|                    | E D                  | latinum Loan Tyr    | with (20)       |                |           |                  |           |               |                      |                  |
|                    | E P                  | latimm MRTI De      | stinat (3)      |                |           |                  |           |               |                      |                  |
|                    | E P                  | latinum Payment     | Categ. (B)      |                |           |                  |           |               |                      |                  |
|                    | E p                  | latinum PI Accou    | nt Ty(C)        |                |           |                  |           |               |                      |                  |
|                    | E P                  | latinum PI Produ    | ct Co (3)       |                |           |                  |           |               |                      |                  |
|                    | E P                  | atinum Sign-On      | Messa           |                | 10        |                  |           |               |                      |                  |
|                    | E P                  | latinum State Lit   | rary @          |                |           |                  |           |               |                      |                  |
|                    | E P                  | lato (IE)           |                 |                |           |                  |           |               |                      |                  |
|                    | e p                  | O Manager (C)       |                 |                |           |                  |           |               |                      |                  |
|                    | E P                  | roduct Package      | (1)             |                |           |                  |           |               |                      |                  |
|                    | E P                  | seudo Base Cun      | ency M(0)       |                |           |                  |           |               |                      |                  |
|                    | 🕀 P                  | urchase FX for P    | ayments 🔞 (     | D              |           |                  | mes       | nand All      | Collapse All         |                  |
|                    | D                    | urchasa Ordar la    | minu (m)        |                | Ŧ         |                  | 00        |               |                      |                  |

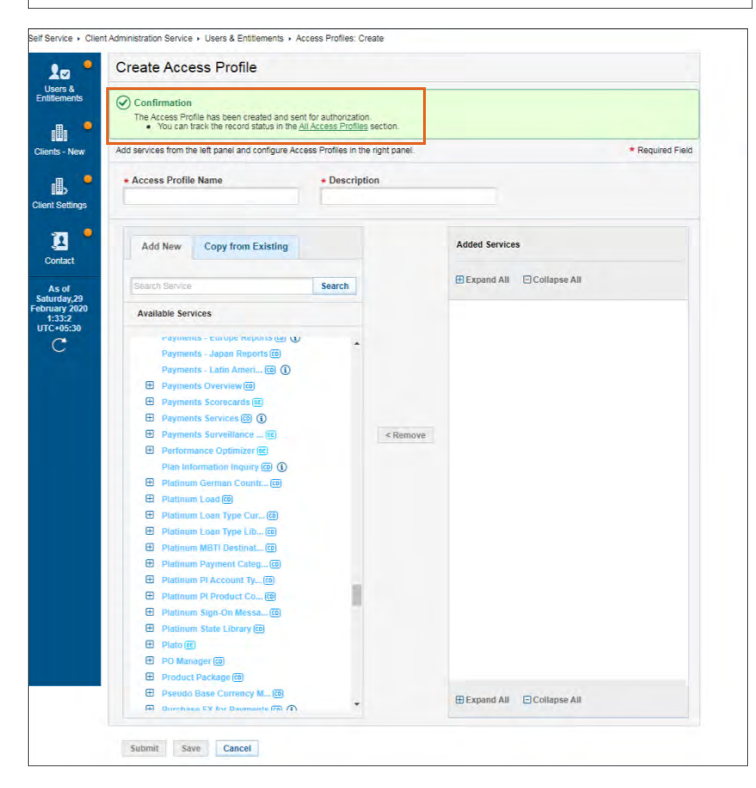

Have another Security Administrator log on, navigate to Self Service  $\rightarrow$  Client Administration Service  $\rightarrow$  Users & Entitlements. On the new screen, hover over Users & Entitlements  $\rightarrow$  Access Profiles  $\rightarrow$  Authorize. Search for the access profile just created, click on the checkbox and "Authorize".

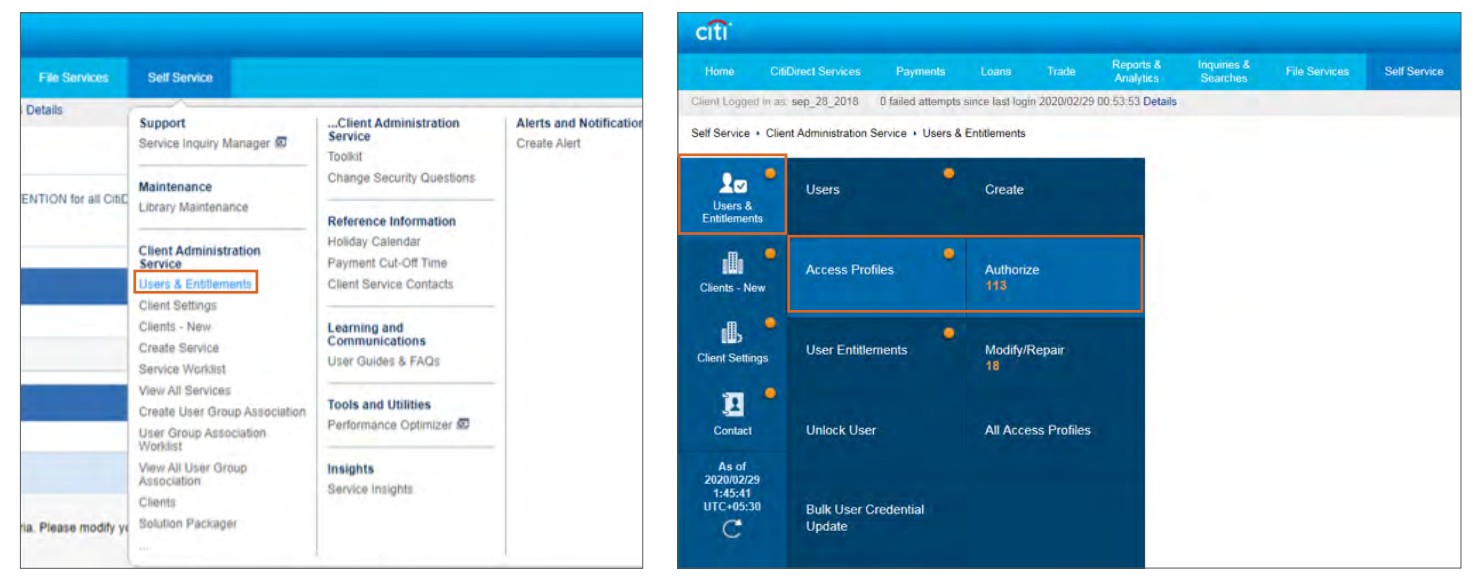

**Note:** See earlier in this guide on how to assign access profiles to users.

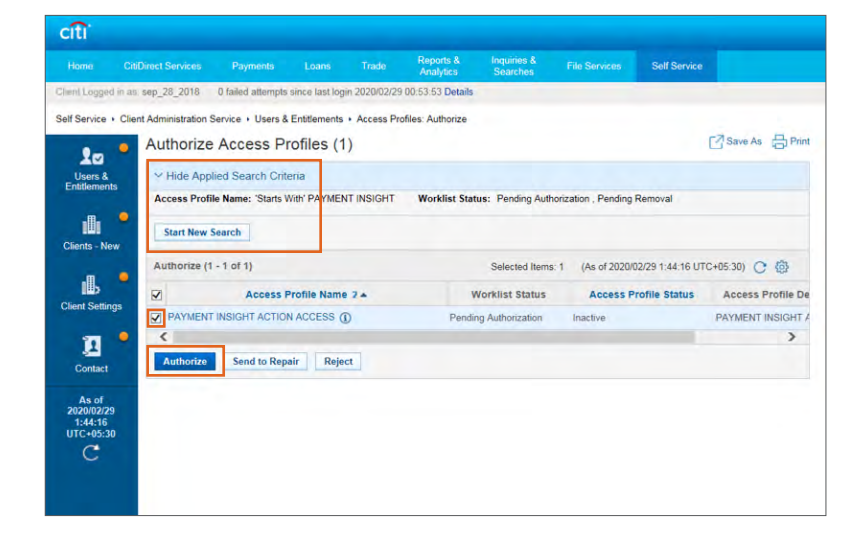

# Creating New Access Profiles with Stop Only Access: Step 1

Notes: Please go through the pre-requisites to ensure correct entitlement setup

- Stop Payment allows users to:
  - Cancel a payment that's still in process with Citi Handlowy / Citi or,
  - Recall payments that have been sent out for settlement or credited to the beneficiary

Navigate to Self Service  $\rightarrow$  Client Administration Service  $\rightarrow$  Users & Entitlements. On the new screen, hover over Users & Entitlements  $\rightarrow$  Access Profiles  $\rightarrow$  Create. Scroll down until you see "Payments Overview" in the list of service classes.

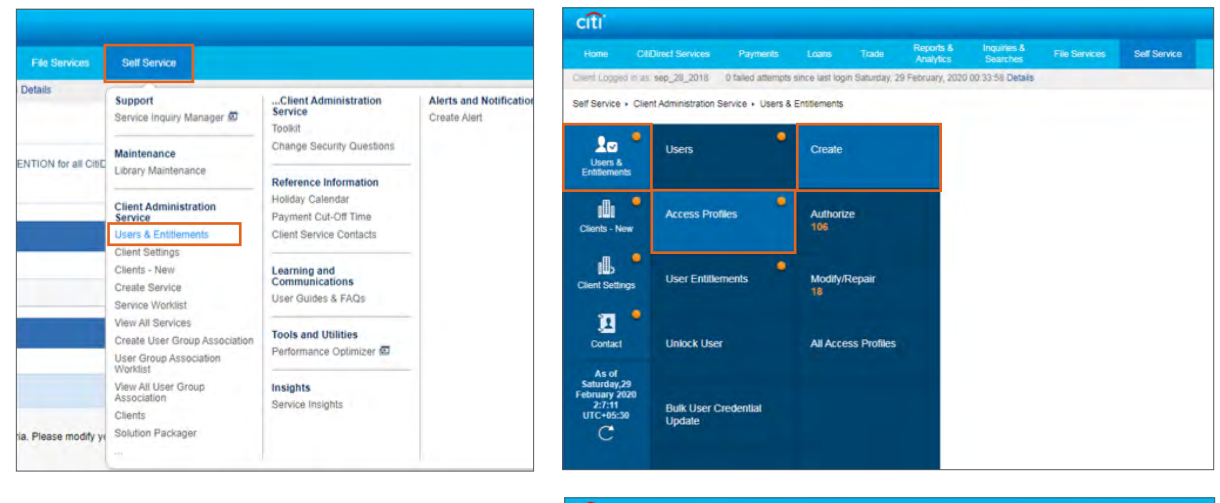

| ome CitlE      | Virect Services F                                                                                                    | Payments Lo                                                                                                    | ans Trade         | Analy         | tics :                             | Searches     | File Service | s Self Service |                  |
|----------------|----------------------------------------------------------------------------------------------------|----------------------------------------------------------------------------------------------------|-------------------|---------------|------------------------------------|--------------|--------------|----------------|------------------|
| ELogged in as: | sep_28_2018 0 fai                                                                                                    | ied attempts since                                                                                                    | ments • Access    | Profiles: Cre | ry, 2020 00:3<br>ate               | 3 58 Details |              |                |                  |
|                | Create Acc                                                                                                    | ess Profile                                                                                                    |                   |               |                                    |              |              |                |                  |
| Isers &        | Add services from t                                                                                                    | the left panel and cr                                                                                                    | onfigure Access P | rofies in the | right panel.                       |              |              |                | * Required Field |
| nts - New      | Access Profi                                                                                                    | le Name                                                                                                    | i                 | Descriptio    | n                                  |              |              |                |                  |
| t Settings     | Add New                                                                                                    | Copy from E                                                                                                    | xisting           |               |                                    | Ad           | ded Services |                |                  |
| <b>7</b> •     | Search Servio                                                                                                    | 0                                                                                                    | 3                 | Search        |                                    | œ (          | Expand All   | Collapse All   |                  |
| oniact         | Available 5<br>register<br>Pagent<br>Pagent | NICCE<br>MIG- Extript represented<br>and a control of the second<br>miles of the second miles<br>miles bervices (m) (m)<br>miles bervices (m) (m)<br>miles bervices (m) (m)<br>miles bervices (m) (m)<br>miles bervices (m) (m)<br>miles bervices (m) (m)<br>miles bervices (m)<br>miles (m)<br>miles (m) |                   |               | <remov<br>Scroll Down →</remov<br> | •            | Expand All   | Collapse All   |                  |

14

### Creating New Access Profiles with Stop Only Access: Step 2

Expand "Payments Overview". On selecting "Cross Channel", "Cross Client" and "Enable Stop Payment" a checkbox each will appear. Make sure to check the boxes and click "Continue". Do NOT click it for ROF/GDA. Write in the name/description as "PAYMENT INSIGHT STOP ONLY ACTION".

| Lono CRIDia                                                | aut Guosses - Prumente - Lorge - T                                                                                                    | Re Re               | ports & Inquirk    | IS & Ella Supprise           | Solf Senita      |  |
|------------------------------------------------------------|----------------------------------------------------------------------------------------------------|---------------------|--------------------|------------------------------|------------------|--|
| ent Logged in as se                                        | ect services Payments Loans 1<br>ep_28_2018 0 failed attempts since last login Sa                                                                                                    | turday, 29 Febr     | alytics Stard      | hes File Services<br>Details | Self Service     |  |
| f Service + Client /                                       | Administration Service + Users & Entitlements + Ad                                                                                                    | cess Profiles: C    | Create             |                              |                  |  |
|                                                            | Create Access Profile                                                                                                    |                     |                    |                              |                  |  |
| Users &                                                    | Add services from the left nanel and configure Acc                                                                                                    | ess Profiles in t   | he right nanel     |                              | * Required Field |  |
| Entitlements                                               | Paul asi vices non une len panel and compute Pico                                                                                                    | 668 F 101468 11 0   | ing office bounds. |                              | - Negulieu Pielu |  |
| lients - New                                               | Access Profile Name     PAYMENT INSIGHT STOP ONLY ACTION                                                                                                    | Descrip     PAYMENT | INSIGHT STOP ON    | LY ACTION                    |                  |  |
|                                                            | Add New Copy from Existing                                                                                                    |                     |                    | Added Services               |                  |  |
|                                                            | Search Service                                                                                                    | Search              |                    | Expand All Col               | llapse All       |  |
| Contact                                                    | Available Services                                                                                                    |                     |                    |                              |                  |  |
| As of<br>Saturday,29<br>bruary 2020<br>1:33:2<br>JTC+05:30 | Payments - Europe Aspons ar U<br>Payments - Japan Reports (2)<br>Payments - Latin Ameri, (3)<br>Payments Overview (3)<br>Cross Channel<br>Cross Channel                                                                                                    |                     |                    |                              |                  |  |
|                                                            | Costale Stop Payments Return of Funds/Grant  Payments Sorvices IB Payments Survices IB Payments Survices IB Payments Survices IB Payments Survices IB Payments Survices IB Payments Survices IB Payments Survices IB Payments Survices IB Payments Survices IB Payments Survices IB Payments Survices IB Payments Survices IB Payments Survices IB Payments Ibore IB Payments Ibore |                     | < Remove           |                              |                  |  |
|                                                            | Platinum Loan Type Lib @     Platinum MGT Lostnat @     Platinum Payment Categ(E)     Platinum Payment Categ(E)     Platinum Pi Product Co(B)     Platinum Pi Product Co(B)     Platinum Sign-Co Messa(B)     Platinum Sign-Co Messa(B)     Platinum Sign-Co Messa(B)                                                                                                    |                     |                    | E Expand All Col             | lapse All        |  |
|                                                            | Submit Save Cancel                                                                                                    |                     |                    |                              |                  |  |
| ayments Ov                                                 | verview                                                                                                    | - 0                 | $\otimes$          | Payments Ove                 | erview           |  |
| Cross Channe                                               | al                                                                                                    |                     |                    | Cross Client                 |                  |  |
| ontinue                                                    | ncel                                                                                                    |                     |                    | Continue Can                 | cel              |  |
| ayments O                                                  | verview                                                                                                    |                     | $\otimes$          |                              |                  |  |
|                                                            |                                                                                                    |                     |                    |                              |                  |  |

Continue Cancel

#### Creating New Access Profiles with Stop Only Access: Step 3

Once added, you will see the access profile move over to the right. Confirm that the setup is the same as shown below, and then click "Submit". You will see a confirmation message on top of your screen.

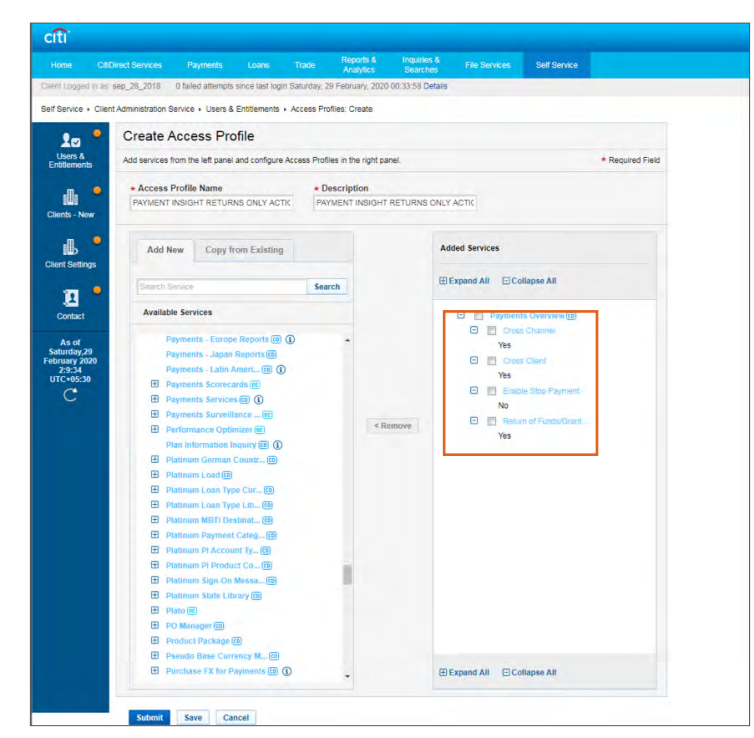

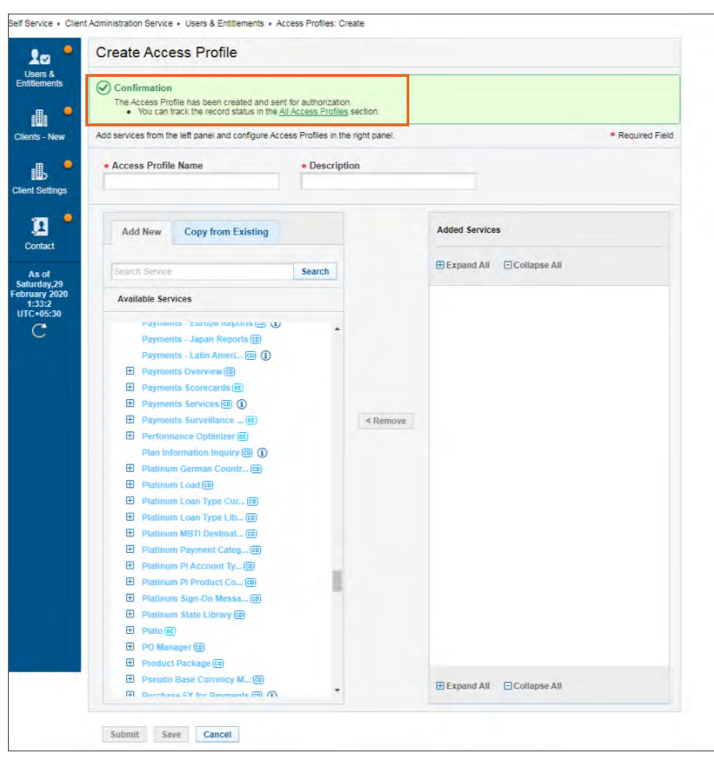

#### Creating New Access Profiles with Stop Only Access: Step 4

Have another Security Administrator log on, navigate to Self Service  $\rightarrow$  Client Administration Service  $\rightarrow$  Users & Entitlements. On the new screen, hover over Users & Entitlements  $\rightarrow$  Access Profiles  $\rightarrow$  Authorize. Search for the access profile just created, click on the checkbox and "Authorize".

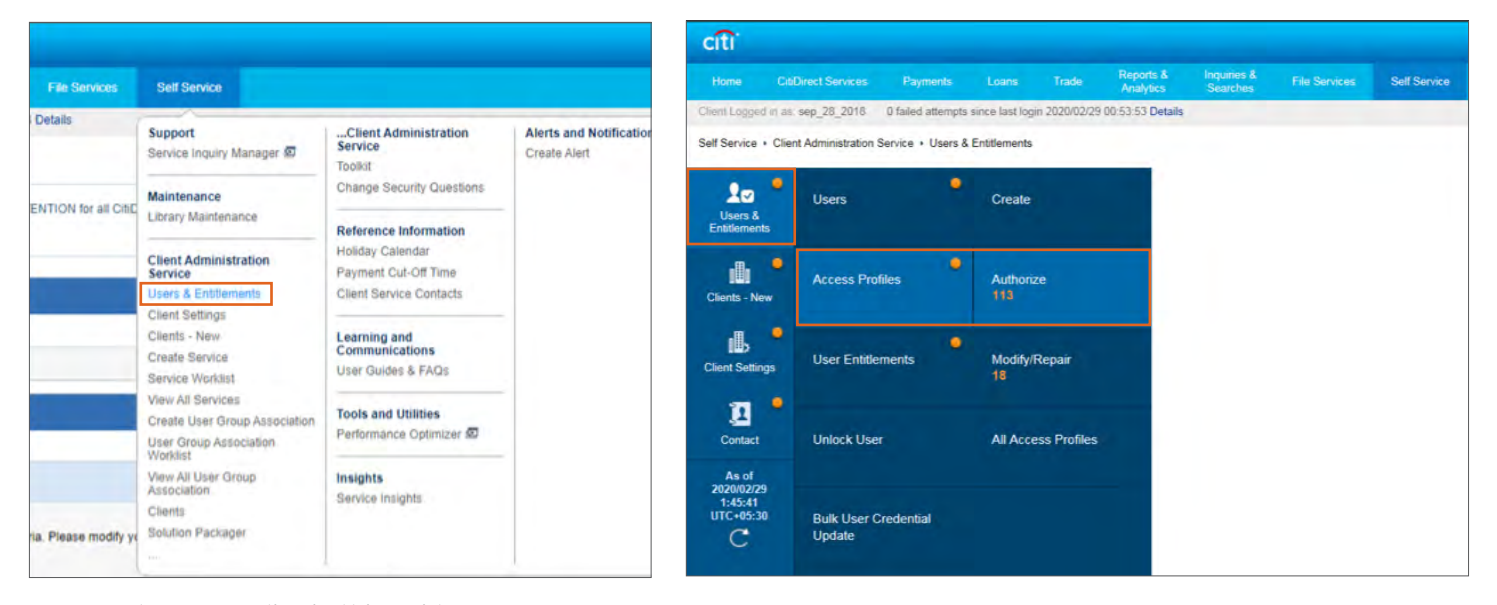

**Note:** See earlier in this guide on how to assign access profiles to users.

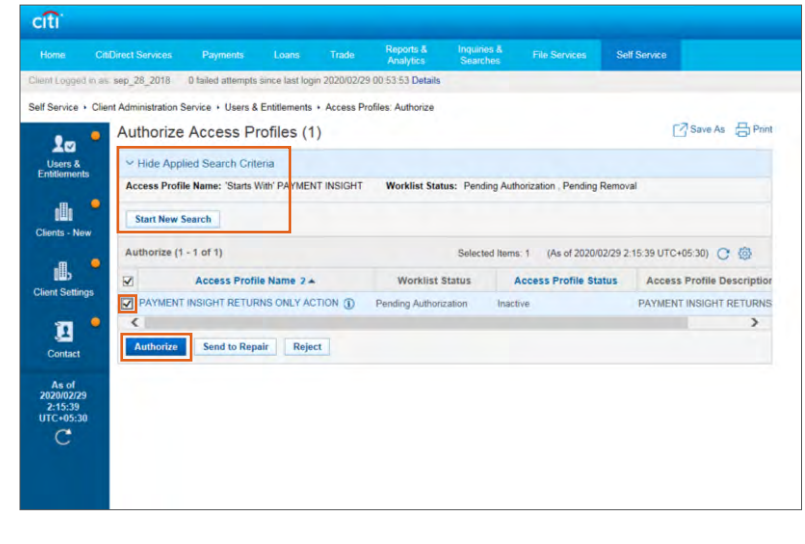

Notes: Please go through the pre-requisites to ensure correct entitlement setup

- Return of Funds/Grant Debit Authority entitlements allow 2 things:
  - Return of Funds (ROF) allows users to return payments proactively to remitters
  - Grant Debit Authority (GDA) allows users to return payments when remitters request recall

Navigate to Self Service  $\rightarrow$  Client Administration Service  $\rightarrow$  User & Entitlements. On the new screen, hover over Users & Entitlements  $\rightarrow$  Access Profiles  $\rightarrow$  Create. Scroll down until you see "Payments Overview" in the list of service classes.

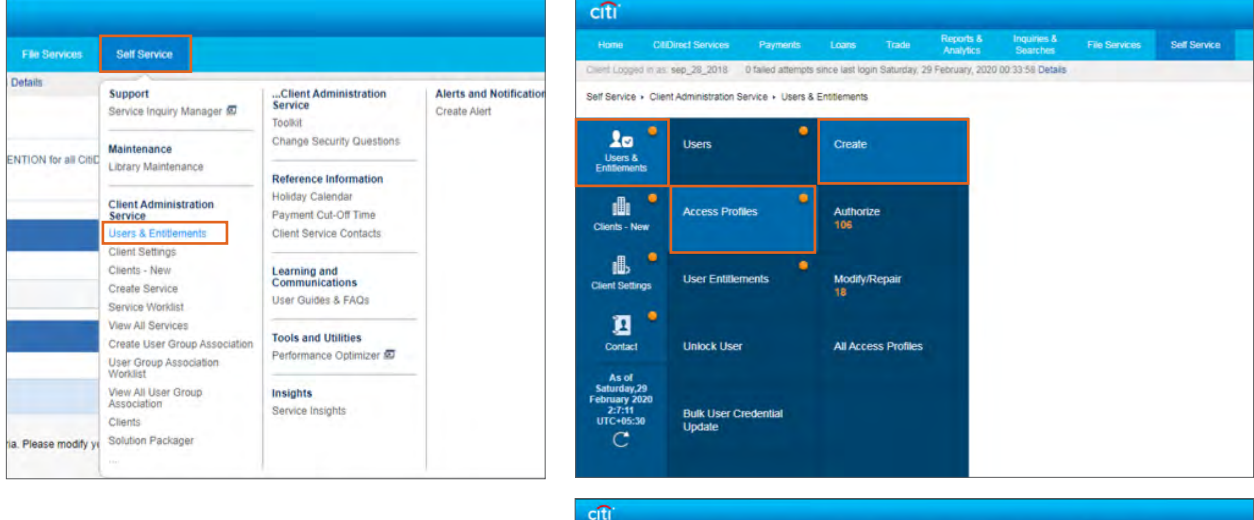

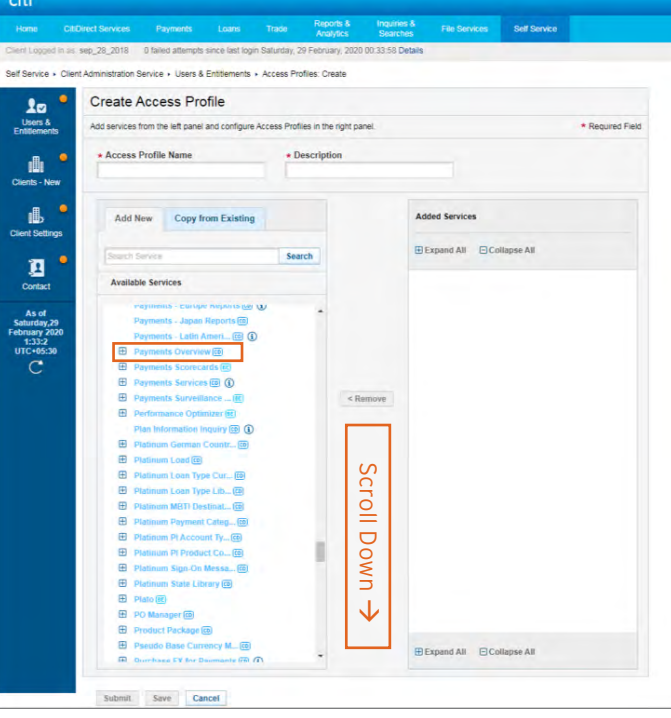

Expand "Payments Overview". On selecting "Cross Channel", "Cross Client" and "Return of Funds/Grant Debit Authority" a checkbox each will appear. Make sure to check the boxes and click "Continue". Write in the name/description as "PAYMENT INSIGHT RETURNS ONLY ACTION".

| Losers &<br>Users &<br>httlements                            | Create Access Profile Add services from the left panel and configure Acce                                                                                                    | ss Profiles in the         | right panel.         |                |             | * Required Field |
|--------------------------------------------------------------|----------------------------------------------------------------------------------------------------|----------------------------|----------------------|----------------|-------------|------------------|
| ents - New                                                   | Access Profile Name     PAYMENT INSIGHT RETURNS ONLY ACTIC                                                                                                    | Description     PAYMENT IN | ON<br>NSIGHT RETURNS | ONLY ACTIC     |             |                  |
| ent Settings                                                 | Add New Copy from Existing                                                                                                    |                            |                      | Added Services |             |                  |
| -                                                            | Search Service                                                                                                    | Search                     |                      | Expand All     | ollapse All |                  |
| Contact                                                      | Available Services                                                                                                    |                            |                      |                |             |                  |
| As of<br>hunday 220<br>nunay 2020<br>2:9:34<br>TC-05:30<br>C | Payments - Lurope Reports (2)<br>Payments - Latin Ameri (2)<br>(2)<br>Payments Overview (2)<br>Cross Clernt<br>Enable Stop Payment<br>Return of FundprClarnt<br>(2)<br>(2)<br>(2)<br>(3)<br>(4)<br>(4)<br>(4)<br>(4)<br>(4)<br>(4)<br>(4)<br>(4 |                            | < Remove             |                |             |                  |
|                                                              | Platinum Sign-On Messa     Platinum State Library @                                                                                                    | -                          |                      | Expand All     | ollapse All |                  |
|                                                              | Submit Save Cancel                                                                                                    |                            |                      |                |             |                  |
| ayments Ov                                                   | verview                                                                                                    | ۲                          | Payn                 | nents Overview |             |                  |
| Cross Channe                                                 | 91                                                                                                    |                            | Cro                  | ess Client     |             |                  |
| ntinue                                                       | ncel                                                                                                    |                            | Contin               | Cancel         |             |                  |
|                                                              | 1 1 Jan                                                                                                    | ~                          | 1                    |                |             |                  |

Continue Cancel

18

Once added, you will see the access profile move over to the right. Confirm that the setup is the same as shown below, and then click "Submit". You will see a confirmation message on top of your screen.

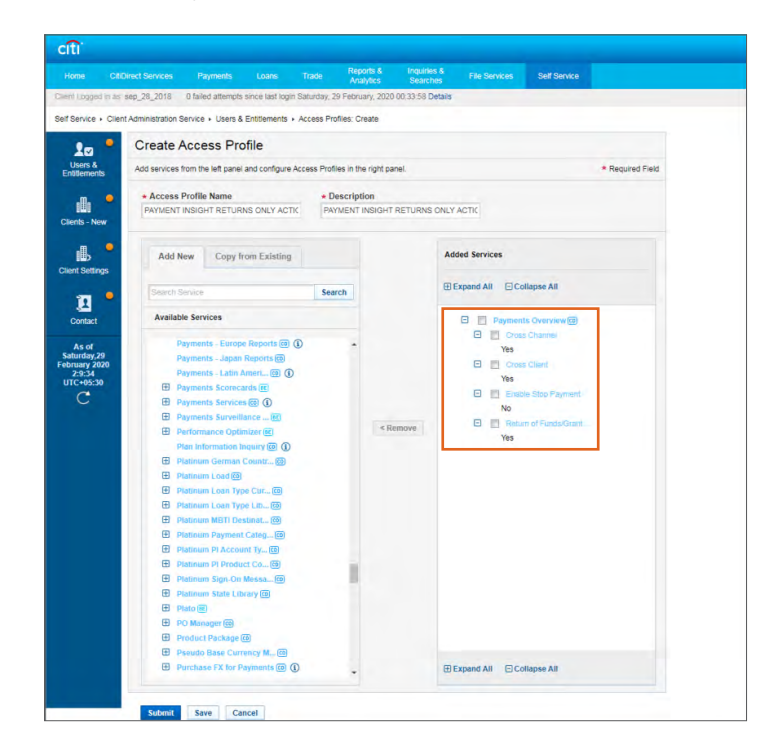

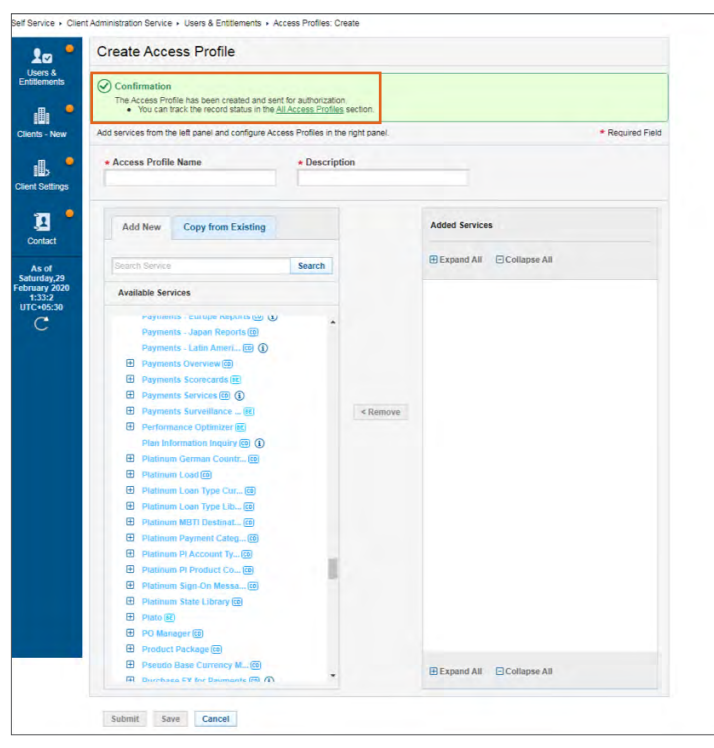

Have another Security Administrator log on, navigate to Self Service  $\rightarrow$  Client Administration Service  $\rightarrow$  Users & Entitlements. On the new screen, hover over Users & Entitlements  $\rightarrow$  Access Profiles  $\rightarrow$  Authorize. Search for the access profile just created, click on the checkbox and "Authorize".

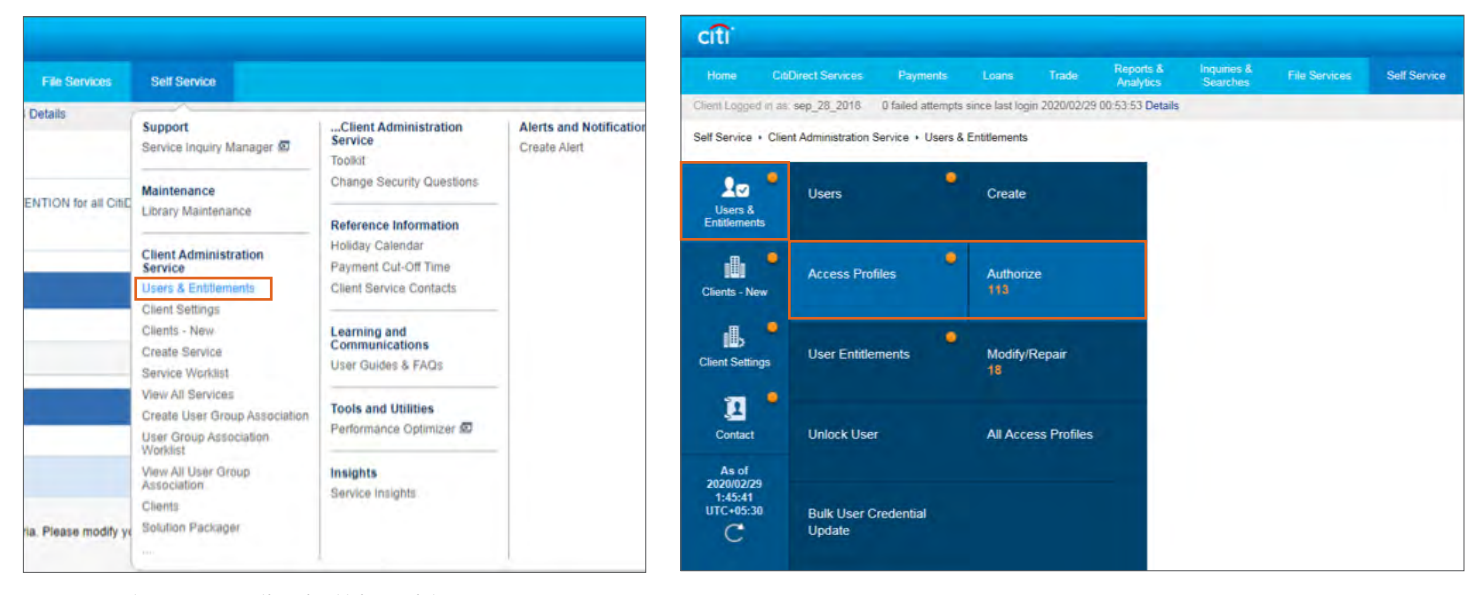

**Note:** See earlier in this guide on how to assign access profiles to users.

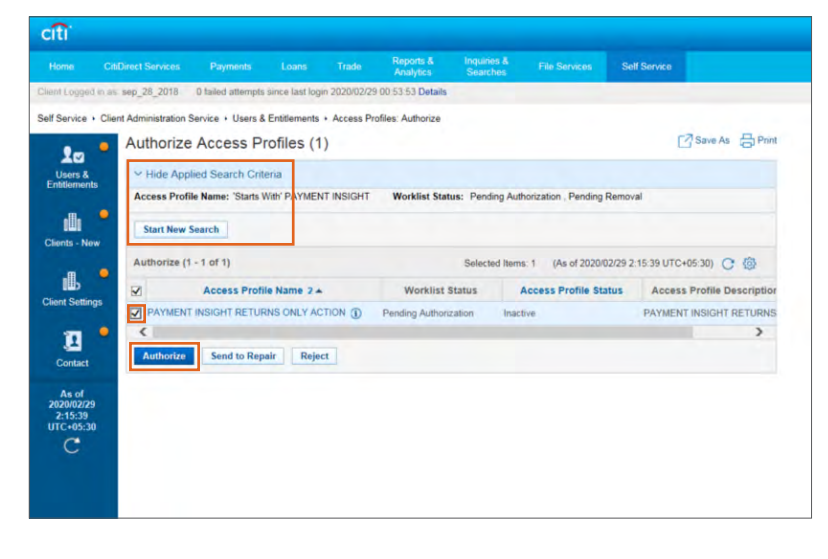

# Enabling Stop Payment for Previously Assigned Action (ROF/GDA) Access Profiles: Step 1

Notes: Please go through the pre-requisites to ensure correct entitlement setup

- This entitlement setup will grant STOP PAYMENT to all users who previously had Return of Funds/ Grant Debit Authority:
  - Return of Funds (ROF) allows users to return payments proactively to remitters
  - Grant Debit Authority (GDA) allows users to return payments when remitters request recall

Navigate to Self Service  $\rightarrow$  Client Administration Service  $\rightarrow$  Users & Entitlements. On the new screen, hover over Users & Entitlements  $\rightarrow$  Access Profiles  $\rightarrow$  All Access Profiles. Search for the previous "PAYMENT INSIGHT ACTION" profile you have created (name may differ). Click on it.

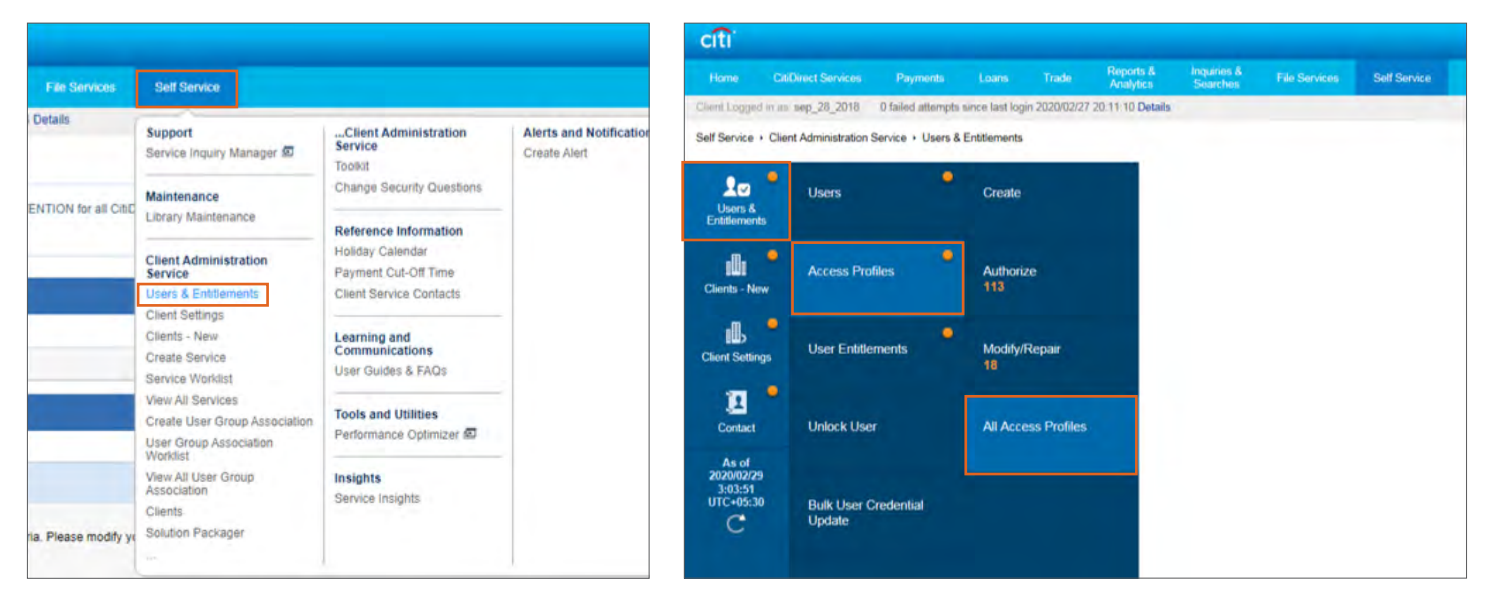

| 171        | CitiDinant Constitute   | Descent           |                | Trade         | Reports &        | Inquiries &                          | Pile Benderen | C-HO-min             | -       |        |
|------------|-------------------------|-------------------|----------------|---------------|------------------|--------------------------------------|---------------|----------------------|---------|--------|
| nome       | Chibitect Services      | Payments          | Loans          | Trade         | Analytics        | Searches                             | File Services | Sell Service         |         |        |
| ni Logge   | d in as sep_28_2018     | 0 failed attempts | since last log | in 2020/02/27 | 20:11:10 Details |                                      |               |                      |         |        |
| Service    | Client Administration : | Service + Users 8 | Entitlements   | Access Pre    | ofiles: All      |                                      |               |                      |         |        |
|            | All Acces               | s Profiles (      | (1)            |               |                  |                                      |               | 0                    | Save As | - Prin |
| Users &    | ✓ Hide Sea<br>ts        | rch Critena       |                |               |                  |                                      |               |                      |         |        |
|            | Access Pro              | file Name         |                |               | Ŵ                | orklist Status                       |               |                      |         |        |
| 101        | PAYMENT I               | NSIGHT ACTION     |                | J.            |                  | Fraft<br>Pending Authoriza           | ation         |                      | ^       |        |
| ients - Ne | w                       |                   |                |               |                  | Pending Removal<br>Processed (Draft) |               |                      | ~       |        |
| њ          | Search                  | Clear             |                |               |                  |                                      |               |                      |         |        |
| ent Settir | All (1 - 1 of           | 1)                |                |               |                  |                                      | (As of 202    | 0/02/29 3:04:22 UTC- | +05:30) | ; @    |
| 1          | Ac                      | cess Profile Na   | me 2 .         | Det           | ault Access Pro  | file Work                            | list Status   | Access Profile S     | Status  | 4      |
| Contact    | PAYMENT INS             | SIGHT ACTION AC   | CCESS (1)      | No            |                  | Processe                             | d A           | ctive                |         |        |
| Arrel      | <                       |                   |                |               |                  |                                      |               |                      |         | >      |
| 020/02/2   | 9                       |                   |                |               |                  |                                      |               |                      |         |        |
| TC+05:3    | 0                       |                   |                |               |                  |                                      |               |                      |         |        |
| C          |                         |                   |                |               |                  |                                      |               |                      |         |        |
|            |                         |                   |                |               |                  |                                      |               |                      |         |        |
|            |                         |                   |                |               |                  |                                      |               |                      |         |        |
|            |                         |                   |                |               |                  |                                      |               |                      |         |        |

22

#### Enabling Stop Payment for Previously Assigned Action (ROF/GDA) Access Profiles: Step 2

Click on "Enable Stop Payment". In the pop up box that appears, click on the checkbox and "Continue".

| Citit  | Direct Services     | Payments                                                                                                    | Loans              | Trade Re            | ports &          | Inquiries & | File Service  | s Self Service        |                  |
|--------|---------------------|----------------------------------------------------------------------------------------------------|--------------------|---------------------|------------------|-------------|---------------|-----------------------|------------------|
|        | sep 28 2018         | D failed attempts                                                                                                    | since last login 7 | AI                  | -10 Details      | Searches    |               |                       |                  |
| 1,902. | 000_20_2010         | o ianou autornyto                                                                                                    | antee mar rogin z  |                     | To Dotano        |             |               |                       |                  |
| Clien  | t Administration \$ | Service + Users &                                                                                                    | Entitlements • /   | Access Profiles:    | All + Detail Vie | w           |               |                       |                  |
|        | All Acce            | ss Profiles                                                                                                    | : Details          |                     |                  |             |               | ○ 1 of 1 ∨            |                  |
|        | Processed           |                                                                                                    |                    |                     |                  |             |               |                       |                  |
|        | Add                 |                                                                                                    |                    | Duffer in           |                  |             |               |                       | * Desided Field  |
|        | Add services        | from the left panel                                                                                                    | and configure Ad   | ccess Profiles in I | the right panel. |             |               |                       | - Required Field |
|        | * Access            | Profile Name                                                                                                    |                    | * Descrip           | otion            |             |               |                       |                  |
|        | PAYMENT             | INSIGHT ACTION                                                                                                    | ACCESS             | PAYMEN              | T INSIGHT AC     | TION ACCES  | S             |                       |                  |
|        |                     |                                                                                                    |                    |                     |                  |             |               |                       |                  |
|        | Add N               | law Convit                                                                                                    | om Existing        |                     |                  | A.          | Ided Services |                       |                  |
|        | Cura in             | copy i                                                                                                    | ourenseing         |                     |                  | -           |               |                       |                  |
|        |                     | and the second second sec |                    | Search              |                  |             | Expand All    | Collapse All          |                  |
|        | Conterio            | AGI VI6-12                                                                                                    |                    | Jouren              |                  |             |               |                       |                  |
|        | Availab             | le Services                                                                                                    |                    |                     |                  |             | 🕒 🔄 Payn      | nents Overview 🖽      |                  |
|        |                     |                                                                                                    |                    |                     |                  |             | 🖸 🔲 C         | Cross Channel         |                  |
|        | E A                 | ccess Managem                                                                                                    | ent Reports @      | ^                   | •                |             | Ye            | S                     |                  |
|        | ± A                 | ccess Profile (co)                                                                                                    | (1)                |                     |                  |             |               | Cross Client          |                  |
|        | ER A                | ccount Activity in                                                                                                    | Name (BE)          |                     |                  |             |               | nabla Stan Payment    |                  |
|        | E A                 | ccount Managem                                                                                                    | unt @ A            |                     |                  |             | No            | and a stop raymon     |                  |
|        | A                   | ccount Position                                                                                                    | Inquiry 🗇 🛈        |                     | < Remo           | ve          | 🖻 🗐 R         | Return of Funds/Grant | _                |
|        | Α                   | ccount Statemen                                                                                                    | it and (CD)        |                     |                  |             | Ye            | S                     |                  |
|        | A                   | ccount Statemen                                                                                                    | t Inquiry @ ①      |                     |                  |             |               |                       |                  |
|        | A                   | ccount Statemen                                                                                                    | t with (6)         |                     |                  |             |               |                       |                  |
|        | EE A                | ccount to Servic                                                                                                    | e Ass (c)          |                     |                  |             |               |                       |                  |
|        | E A                 | ccounts Scorece                                                                                                    | rds (RE)           |                     |                  |             |               |                       |                  |
|        | A                   | CH Processed It                                                                                                    | ems In @ 00        |                     |                  |             |               |                       |                  |
|        | ٨                   | dditional Service                                                                                                    | s 🗇 🛈              |                     |                  |             |               |                       |                  |
|        | E A                 | gency Receivabl                                                                                                    | es (6C)            |                     |                  |             |               |                       |                  |
|        | A                   | lert (co)                                                                                                    |                    |                     |                  |             |               |                       |                  |
|        | E A                 | lert Creation (m)                                                                                                    |                    |                     |                  |             |               |                       |                  |
|        | ⊞ A                 | ML Exempted Ba                                                                                                    | ises Mai 🔘         |                     |                  |             |               |                       |                  |

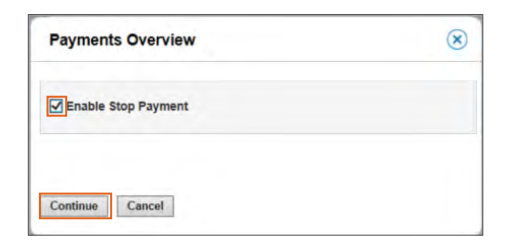

#### Enabling Stop Payment for Previously Assigned Action (ROF/GDA) Access Profiles: Step 3

Once added, you will see "Enable Stop Payment" switch to Yes on your screen. Confirm that the setup is the same as shown below, and then click "Submit". You will see a confirmation message on top of your screen.

|                  | titDirect Services Paymonts Loans                                                                                                    |                      | eports & Ing<br>Inalytics Se | arches File |         | Self Service     |                                    |
|------------------|----------------------------------------------------------------------------------------------------|----------------------|------------------------------|-------------|---------|------------------|------------------------------------|
| syged in a       | is: sep_28_2018 B failed attempts since last log                                                                                                    | jin 2020/02/27 20:1  | 1:10 Details                 |             |         |                  |                                    |
| vice · Cl        | ient Administration Service + Users & Entitlements                                                                                                    | Access Profiles      | All . Detail View            |             |         |                  |                                    |
|                  | All Access Profiles: Detail                                                                                                    |                      |                              |             |         | 141 0            |                                    |
|                  | All Access Fromes. Detail                                                                                                    | 3                    |                              |             |         | TO T             |                                    |
| fements          | Processed                                                                                                    |                      |                              |             |         |                  |                                    |
|                  | Add services from the left panel and configure                                                                                                    | e Access Profiles in | the right panel.             |             |         |                  | <ul> <li>Required Field</li> </ul> |
|                  | Access Profile Name                                                                                                    | • Descr              | intion                       |             |         |                  |                                    |
| IS - NOW         | PAYMENT INSIGHT ACTION ACCESS                                                                                                    | PAYME                | T INSIGHT ACTIC              | N ACCESS    |         |                  |                                    |
| a. 📍             |                                                                                                    |                      |                              |             |         |                  |                                    |
| Settings         | The second second secon |                      |                              |             |         |                  |                                    |
|                  | Add New Copy from Existing                                                                                                    | 8                    |                              | Added Ser   | rvices  |                  |                                    |
| 1                |                                                                                                    |                      |                              | (I) Expand  |         | Hannes All       |                                    |
| ontact           | Search Service                                                                                                    | Search               |                              | E Expano    | All BLO | unablee van      |                                    |
|                  | Available Services                                                                                                    |                      |                              |             |         | · Oursian ®      |                                    |
| 0/02/29          |                                                                                                    |                      |                              |             | IT Com  | Channal          |                                    |
| 05:33<br>1+05:30 | Distinguist Construct the State                                                                                                    |                      |                              |             | Yes     |                  |                                    |
|                  | Platinum KOTI Destinat (7)                                                                                                    |                      |                              | E           | PI Dow  | Ciert            |                                    |
|                  | Platinum Parment Cater, IPA                                                                                                    |                      |                              |             | Yes     |                  |                                    |
|                  | E Platinum Pi Account Ty FR                                                                                                    |                      |                              | 0           | Pl Enab | le Stop Payment  |                                    |
|                  | Platinum PL Recount Ty                                                                                                    |                      |                              |             | Yes     |                  |                                    |
|                  | Platinum Sinn On Massa (III)                                                                                                    |                      | < Remove                     | 0           | IT Rete | n of Funds/Grant |                                    |
|                  | Platinum State Library (70)                                                                                                    |                      |                              |             | Yes     |                  |                                    |
|                  | H Plate (W)                                                                                                    |                      |                              |             |         |                  |                                    |
|                  | FTI PO Manager (FD)                                                                                                    |                      |                              |             |         |                  |                                    |
|                  | E Product Package ED                                                                                                    |                      |                              |             |         |                  |                                    |
|                  | Pseudo Base Currency M. (7)                                                                                                    |                      |                              |             |         |                  |                                    |
|                  | Purchase FX for Payments III                                                                                                    | 0                    |                              |             |         |                  |                                    |
|                  | Purchase Order Inquiry (B)                                                                                                    | ~                    |                              |             |         |                  |                                    |
|                  | Purchase Order Solution (0)                                                                                                    |                      |                              |             |         |                  |                                    |
|                  | Receivable Vision Adva                                                                                                    |                      |                              |             |         |                  |                                    |
|                  | E Receivable Vision My D. (E)                                                                                                    | 1                    |                              |             |         |                  |                                    |
|                  | Receivable Vision Mr W (27)                                                                                                    |                      |                              |             |         |                  |                                    |
|                  | Receivable Vision Report #1                                                                                                    |                      |                              |             |         |                  |                                    |
|                  | E Receivable Vision West 57                                                                                                    |                      |                              |             |         |                  |                                    |
|                  | Deceivables Collections (2)                                                                                                    |                      |                              |             |         |                  |                                    |
|                  | Receivables Collection (2)                                                                                                    |                      |                              |             |         |                  |                                    |
|                  | The second second secon |                      | 1                            | TO France   |         | 2000 200 C       |                                    |

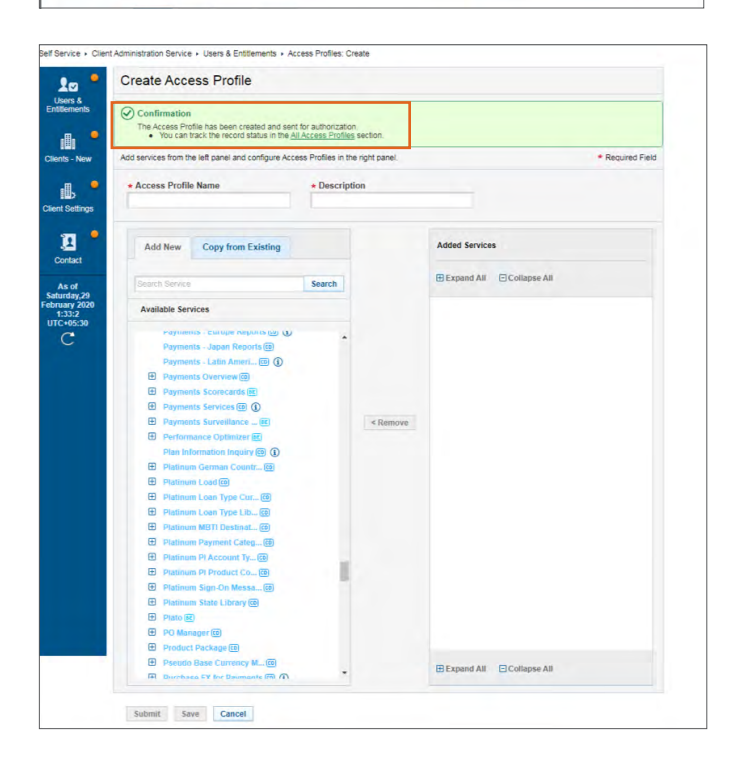

24

#### Enabling Stop Payment for Previously Assigned Action (ROF/GDA) Access Profiles: Step 4

Have another Security Administrator log on, navigate to Self Service  $\rightarrow$  Client Administration Service  $\rightarrow$  Users & Entitlements. On the new screen, hover over Users & Entitlements  $\rightarrow$  Access Profiles  $\rightarrow$  Authorize. Search for the access profile just edited, click on the checkbox and "Authorize".

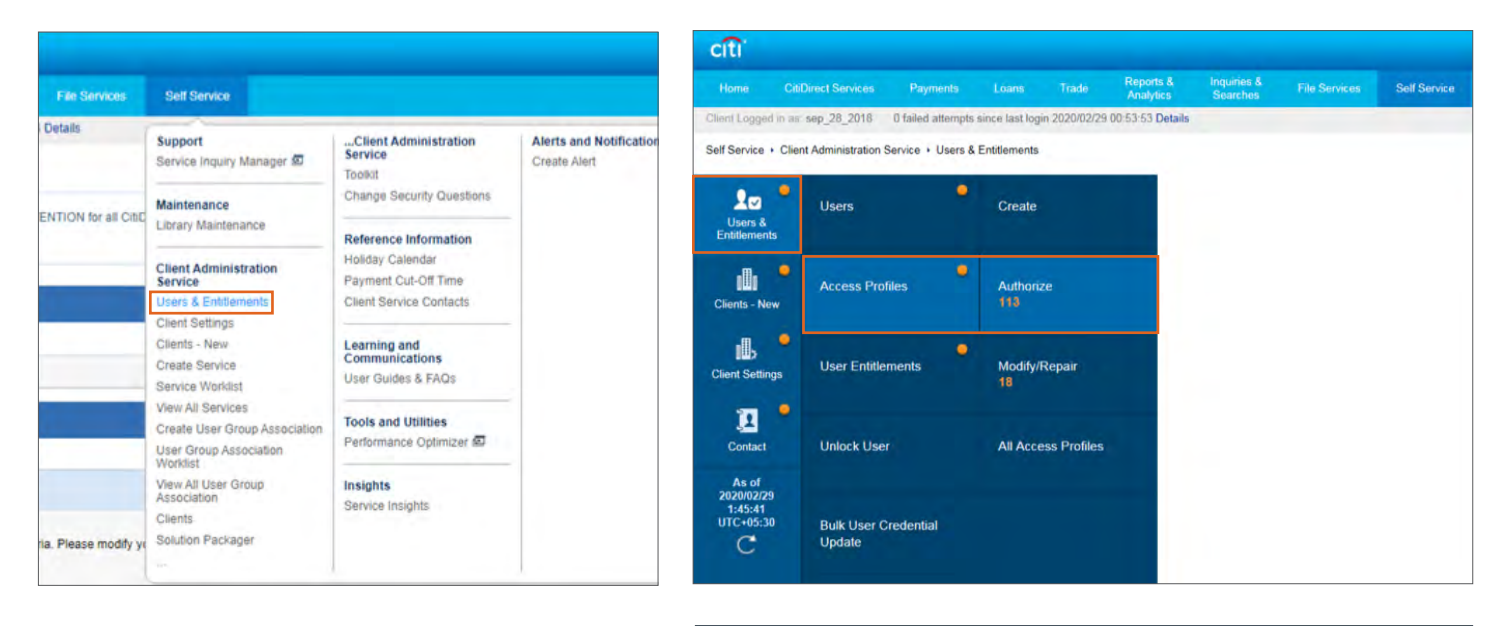

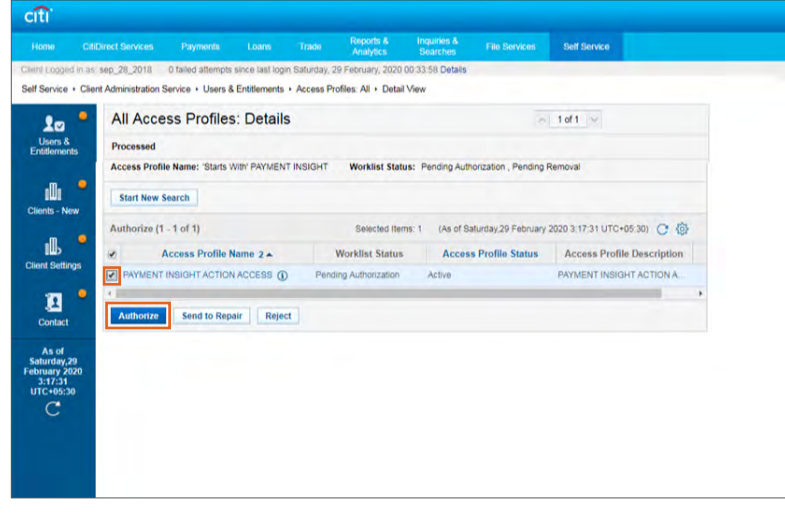

#### Notes:

• We suggest deleting the read-only access profile (PAYMENT INSIGHT READ ONLY) for those users who have been granted a new action access profile. This is to keep the number of access profiles entitled to a user to a minimum/manageable number

Navigate to Self Service  $\rightarrow$  Client Administration Service  $\rightarrow$  Users & Entitlements. On the new screen, hover over Users & Entitlements  $\rightarrow$  Users  $\rightarrow$  All Users. Locate the user you want to delete an access profile for by using the Search Criteria, and click on their name.

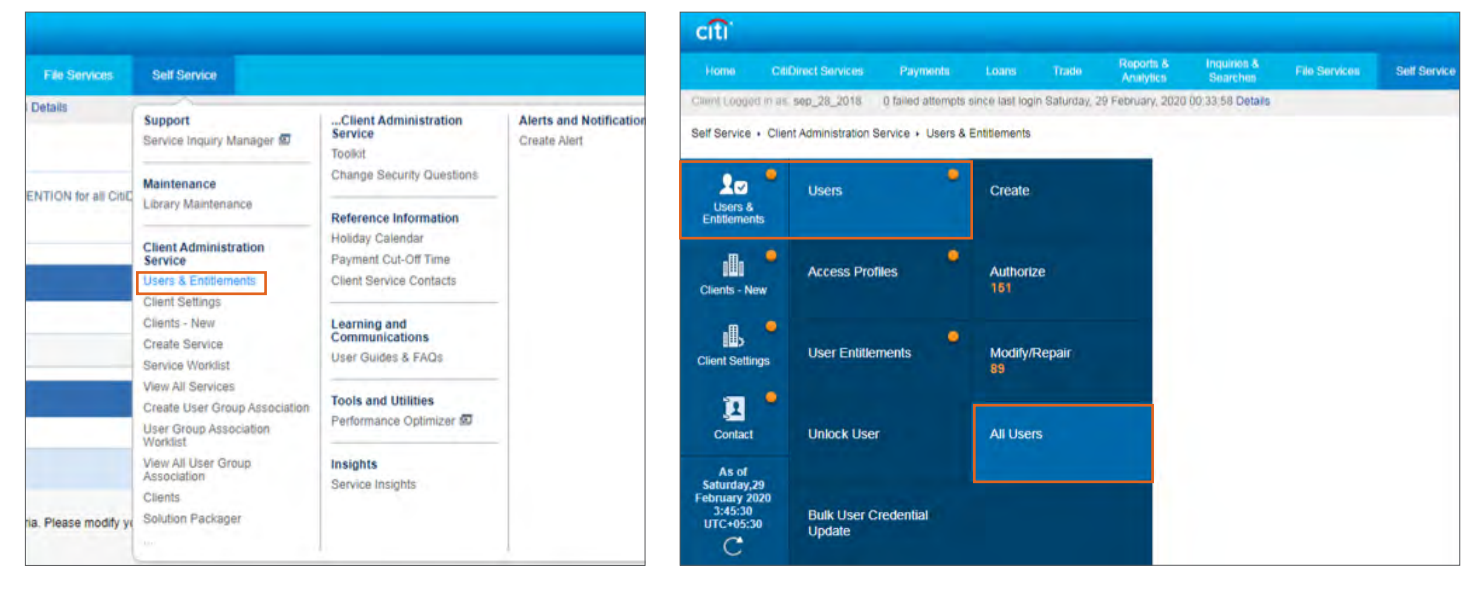

| me CitDirec<br>Logged in as: sep,<br>Service - Client Adr<br>Sers &<br>Istements                                                                                                    | Services         Payme           28_2018         0 failed att           ministration Service + U         U           All Users (649)         Show Search Critter | nts Loans<br>empts since fast login<br>sers & Entitlements +<br>ia | Trade Reports &<br>Analytics<br>Saturday, 29 February, 20<br>Users: All | Inquiries &<br>Searches<br>20 00:33:58 Details | File Services        | Self Service |          |     |
|----------------------------------------------------------------------------------------------------|----------------------------------------------------------------------------------------------------|--------------------------------------------------------------------|-------------------------------------------------------------------------|------------------------------------------------|----------------------|--------------|----------|-----|
| nt Logged in as: sep<br>Service + Client Adr<br>Users &<br>Utilements                                                                                                    | 28_2018 0 failed att<br>ministration Service + U:<br>All Users (649)<br>Show Search Criter                                                                       | empts since fast login<br>sers & Entitlements +<br>la              | Saturday, 29 February, 20<br>Users: All                                 | 20 00:33:58 Details                            | Bulk User Reque      | st Status    |          |     |
| Service - Client Adr<br>Lisers &<br>Itilitements                                                                                                    | Ministration Service + U<br>All Users (649)<br>Show Search Criter                                                                                                | sers & Entitlements >                                              | Users: All                                                              |                                                | Bulk User Reque      | st Status    |          |     |
| Los A<br>Users &<br>nöttements                                                                                                    | All Users (649)<br>Show Search Criter                                                                                                    | ta                                                                 |                                                                         |                                                | Bulk User Reque      | st Status    |          |     |
| .m. 🖕 💾                                                                                                    | onon ocuren enter                                                                                                    |                                                                    |                                                                         |                                                |                      |              |          | ₿ ( |
| Ients - New A                                                                                                    | II (1 - 50 of 649)                                                                                                    | K < Page 1                                                         | of 13 > > Selected I                                                    | tems: 0 (As of Satu                            | rday,29 February 202 | 0 3:47:14 UT | C+05:30) | C @ |
|                                                                                                    | User name 2 A                                                                                                    | User Alias                                                         | Worklist status                                                         | Access Profiles                                | User Status 1+       |              |          | 0   |
| ــــــــــــــــــــــــــــــــــــــ                                                                                                    | 01, USER                                                                                                    | sj2831                                                             | Processed                                                               | 15                                             | Active               | 0            |          |     |
| ent Settings                                                                                                    | 01NOV19, MPTEST                                                                                                    | manh5319                                                           |                                                                         | 1                                              | Active               | Ō            |          |     |
| 1. Sec. 1. Sec. 1. Sec | 01NOV2019, MP123                                                                                                    |                                                                    | Pending Authorization                                                   | 2                                              | Active               | Ð            |          |     |
| 🏹 📍 🛄                                                                                                    | 02, USER                                                                                                    | sj2832                                                             | Processed                                                               | 14                                             | Active               | 0            |          |     |
| Contact                                                                                                    | 02. RAJI                                                                                                    | 9]2352                                                             | Pending Authorizatu                                                     | 1                                              | Active               | 台            |          |     |
| Container                                                                                                    | 0211. USER1                                                                                                    |                                                                    | Pending Authorizati                                                     | 1                                              | Active               | -            |          |     |
| As of                                                                                                    | 03JXD4BF, USER                                                                                                    |                                                                    | Processed                                                               | 19                                             | Active               | Ē.           |          |     |
| aturday,29                                                                                                    | 0XK1FCNO, USER                                                                                                    |                                                                    | Pending Authorization                                                   | 22                                             | Active               |              |          |     |
| 3:47:14                                                                                                    | 10FEB2020, ICUSER                                                                                                    | sj2345                                                             | Processed                                                               | 1                                              | Active               | (†           |          |     |
| TC+05:30                                                                                                    | 123 HAT2KALA                                                                                                    | si2451                                                             | Processed                                                               | 1                                              | Active               | _            | _        | _   |
| CR                                                                                                    | leset User                                                                                                    |                                                                    |                                                                         |                                                |                      |              |          |     |

Scroll down on the User Details screen until you see "3 - User Entitlements". Click on it.

| citi                 |                                                          |                                                  |                                   |                         | Create New Address                                       |                                   |                             |                     |  |  |
|----------------------|----------------------------------------------------------|--------------------------------------------------|-----------------------------------|-------------------------|----------------------------------------------------------|-----------------------------------|-----------------------------|---------------------|--|--|
|                      | Direct Services Payments Loans T                         | rade Reports & Inquiries &<br>Analytics Searches | File Services Self Service        |                         | Contact Details                                          |                                   |                             |                     |  |  |
| Client Logged in as  | sep_28_2018 0 failed attempts since last login 20.       | 20/02/27 20:11:10 Details                        |                                   |                         | * Telephone                                              | Mobile Country Code/Telephone (1) | Email ()                    |                     |  |  |
| Self Service + Clier | nt Administration Service + Llears & Entitlements + Lle  | care Leare > Datail View                         |                                   |                         | 65765756                                                 | Select 🗸                          | dharani.ramalingam@citi.com |                     |  |  |
| Sen Service - Sile   |                                                          |                                                  |                                   |                         | Allow Access                                             |                                   |                             |                     |  |  |
| 9 m •                | All Users: Details                                       |                                                  |                                   | Allow Access            |                                                          |                                   |                             |                     |  |  |
| Users &              | Processed                                                |                                                  |                                   | * Date                  | • Time                                                   | Days of the week                  |                             |                     |  |  |
| Entitlements         |                                                          |                                                  |                                   |                         | From To                                                  | From To                           | SUN MON TUE                 | WED                 |  |  |
|                      | Complete the sections below to define                    | user information, assign credentia               | Is and associate * = Required Fig | 2020/02/26 🛗 2025/02/26 | 12:00:00 AM (2) 11:59:59 PM (3)                          | THU FRI SAT                       |                             |                     |  |  |
|                      | entitiements.                                            |                                                  |                                   | User Category           |                                                          |                                   |                             |                     |  |  |
| Clients - New        | • First Name (1)                                         | Middle Name                                      | Last Name (1)                     |                         |                                                          |                                   |                             |                     |  |  |
| .m •                 | USER                                                     | Enter name from official documents               | 01                                |                         | User Type (1)                                            | Allow Mobile Access ()            |                             |                     |  |  |
| Client Settions      | 1                                                        | 1                                                |                                   |                         | - Functional User                                        |                                   |                             |                     |  |  |
| Client Settings      |                                                          |                                                  |                                   |                         | * SDR User Account Type ()                               | User ID                           |                             |                     |  |  |
| 71 -                 | Enter general user information, addres                   | ss and contact details.                          |                                   |                         | Omnibus O Sub-Account                                    | 51132993                          |                             |                     |  |  |
| Context              |                                                          |                                                  |                                   |                         |                                                          |                                   |                             |                     |  |  |
| Contact              | user Alias                                               | Status     Active Inactive                       |                                   |                         | LATAM Interactive Voice Response (LATAM IVR)             |                                   |                             |                     |  |  |
| As of                | lettete                                                  | Alternate Login ID                               | User Manager ()                   | S                       | Interactive Voice Response (                             | V/R) Handling                     |                             |                     |  |  |
| 3:22:59              | initials                                                 |                                                  | 9                                 | 1 H                     |                                                          |                                   |                             |                     |  |  |
| 01C+05:30            | Employee ID Type                                         | * Employee ID                                    |                                   |                         | Role                                                     | Department Name                   | Preferred Communication     | Method              |  |  |
| C I                  | SOE-ID                                                   | dr22841                                          |                                   |                         | Other                                                    | ✓ Other                           | ✓ Other                     | Y                   |  |  |
|                      |                                                          |                                                  |                                   | OWI                     | Best Time to Call                                        | Alternate Telephone Number        | Fax Number                  |                     |  |  |
|                      | Address Details                                          |                                                  |                                   |                         | Other                                                    | 1(234)50(-0311                    |                             |                     |  |  |
|                      | Click 'The above address is correct' cl                  | heck-box to confirm that address d               | etails are correct.               |                         | > 2 - Credentials This section is option                 |                                   |                             |                     |  |  |
|                      | Click 'Create New Address' to enter new address details. |                                                  |                                   |                         | > 3 - User Entitlements                                  | Ø                                 | This                        | section is optional |  |  |
|                      | Building/Floor/Room                                      | Street Address 1                                 | City                              |                         |                                                          | 0                                 |                             |                     |  |  |
|                      |                                                          | dfhdfh                                           | chennai                           |                         | Expand All Collapse All                                  |                                   |                             |                     |  |  |
|                      | * Country                                                | State / Province / Territory                     | Postal Code / Zip Code            |                         |                                                          |                                   |                             |                     |  |  |
|                      | India (IN)                                               |                                                  | 600119                            |                         | Reset User     Select the Reset User checkhox and Submit |                                   |                             |                     |  |  |
|                      | Time Zone                                                |                                                  |                                   |                         | Submit Save Delete Subscription Status                   |                                   |                             |                     |  |  |
|                      | Chennai, Kolkata, Mumbai, New Delhi (IST,                |                                                  |                                   |                         |                                                          |                                   |                             |                     |  |  |
|                      | The above address is correct                             |                                                  |                                   |                         |                                                          |                                   |                             |                     |  |  |
|                      | Create New Address                                       |                                                  |                                   |                         |                                                          |                                   |                             |                     |  |  |
|                      | Contact Details                                          |                                                  |                                   |                         |                                                          |                                   |                             |                     |  |  |

Select the checkbox next to the access profile to be deleted. Then click "Remove". You'll see the access profile move out of the right-hand side of the screen. Click "Submit".

| v 3 - User Entitlements                                                                                         |                          |          | This section is optional                                   | ✓ 3 - User Entitlements                                                                                      |                          |          | This section is op    |
|----------------------------------------------------------------------------------------------------|--------------------------|----------|------------------------------------------------------------|----------------------------------------------------------------------------------------------------|--------------------------|----------|-----------------------|
| Select one or more access profil                                                                                | es to add.               |          | Select one or more access profiles to add.                 |                                                                                                    |                          |          |                       |
| You can also copy access profi                                                                                  | les from another use     | r.       |                                                            | You can also copy access profi                                                                               | iles from another user   |          |                       |
|                                                                                                    |                          |          | Added Access Profiles                                      |                                                                                                    |                          |          | Added Access Profiles |
| Search           Available Access Profiles<br>(1 - 50 of 177)         K < Page ▼ of 4 > >            Select All |                          |          | E sep_28_2018                                              | Search           Available Access Profiles<br>(1 - 50 of 177)           (2 - 50 of 177)           Select All |                          |          |                       |
|                                                                                                    |                          |          | CAS UAT2 ENT<br>CAS UAT2 ENT<br>CBP DEFAULT<br>CBP DEFAULT |                                                                                                    |                          |          |                       |
| CitiDirect Services                                                                                             | 0                        |          | CLASSIC MISMATCH 1                                         | CitiDirect Services                                                                                          | 0                        |          | CLASSIC MISMATCH 1    |
| 21MAR CD                                                                                                    | 0                        | < bbA    |                                                            | 21MAR CD                                                                                                    | 0                        | Add >    |                       |
| A 1 LM DAP                                                                                                    | 0                        | < Remove | PAYMENT INSIGHT ACTION                                     | 4 1 LM DAP 2                                                                                                 | 0                        | < Remove | RENU01                |
| 400 CLIENTS AP                                                                                                  | 0                        |          | RENU01                                                     | 400 CLIENTS AP                                                                                               | 0                        |          | sep_28_2018           |
| 45212 RFR                                                                                                    | 0                        |          | SEP4 DAP <sup>(10)</sup>                                   | 45212 RFR                                                                                                    | 1                        |          | SEP4 DAP1             |
| 6 6200 PETERT                                                                                                   | Default                  |          | E SEP4 DAP1 (0)                                            | 6289 RETEST                                                                                                  | Default                  |          | TESTALLI              |
| 6200 PETEOT                                                                                                    |                          |          | TESTALL1                                                   | 6289 RETEST (0)                                                                                              | 0                        |          | TRADEBHAI             |
| 0 0209 RE1251 00                                                                                                | 0                        |          | TEST ALL200                                                | ACCESS                                                                                                    | 1                        |          |                       |
| ACCESS                                                                                                    | 0                        |          |                                                            | ACCESS2110                                                                                                   | 0                        |          |                       |
| ACCESS2110                                                                                                    | 0                        |          |                                                            | ACCESSPROFILEOCT09                                                                                           | 0                        |          |                       |
| ACCESSPROFILEOC1090                                                                                             | U                        |          |                                                            | ACCT AP                                                                                                    | 0                        |          |                       |
| ACCT AP                                                                                                    | 0                        |          |                                                            | AMA CD PACKAGE                                                                                               | 0                        |          |                       |
| AMA CD PACKAGE                                                                                                  | 0                        |          |                                                            | AMA CD PACKAGE                                                                                               | 0                        |          |                       |
| AMA CD PACKAGE                                                                                                  | (1)                      |          |                                                            | AMA MODULES                                                                                                  | 0                        |          |                       |
| AMA MODULES                                                                                                    | ()                       |          |                                                            | AMR CO                                                                                                    | 0                        |          |                       |
| AMR CO                                                                                                    | 0                        |          |                                                            | AMR 3 @                                                                                                    | 0                        |          |                       |
| AMR 3                                                                                                    | ()                       |          |                                                            | AMR20                                                                                                    | 0                        |          |                       |
| AMR200                                                                                                    | (1)                      |          |                                                            | AP APR INPUT                                                                                                 | •                        |          |                       |
| AP APR INPUT                                                                                                    | •                        |          |                                                            |                                                                                                    |                          |          |                       |
|                                                                                                    |                          |          |                                                            | Expand All      Collapse All                                                                                 |                          |          |                       |
| Expand All Collapse All                                                                                         |                          |          |                                                            |                                                                                                    |                          |          |                       |
| Reset User<br>Select the Reset User checkbox and Sut                                                            | bmit to unlock the User. |          |                                                            | Select the Reset User checkbox and Su                                                                        | bmit to unlock the User. |          |                       |
| Submit Save Delete                                                                                              | Subscription Status      |          |                                                            | Submit Save Delete                                                                                           | Subscription Status      |          |                       |

Log in with a different Security Manager and navigate to Self Service  $\rightarrow$  Client Administration Service  $\rightarrow$  Users & Entitlements. On the new screen, hover over Users & Entitlements  $\rightarrow$  Users  $\rightarrow$  Authorize. Search for the user whose access profile you've deleted, click the checkbox and "Authorize".

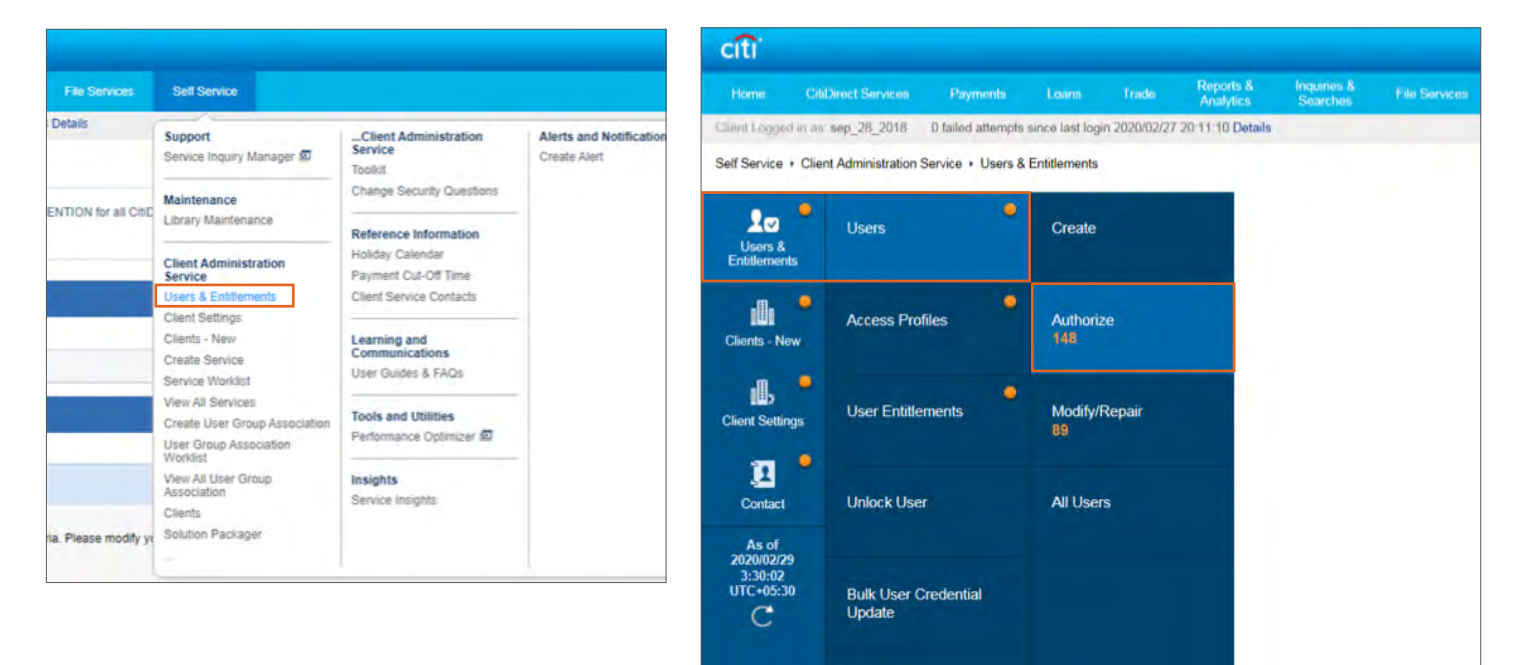

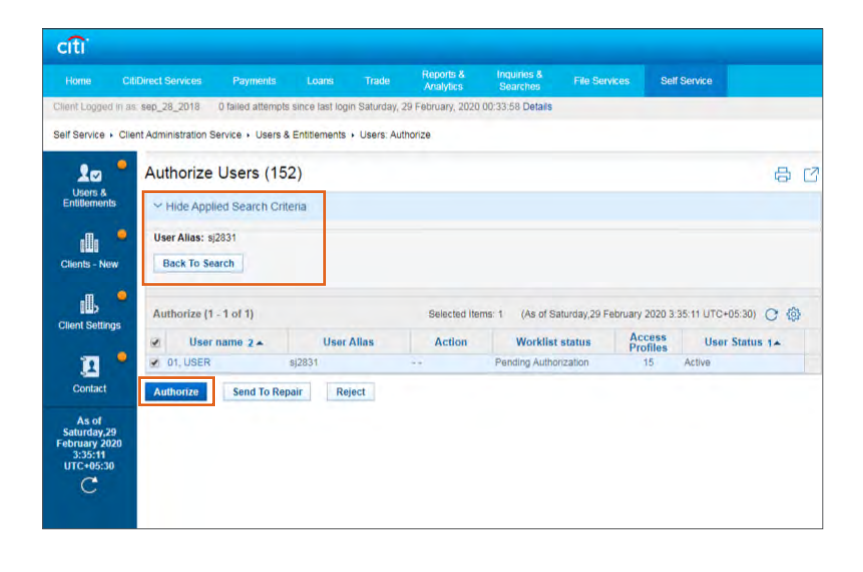

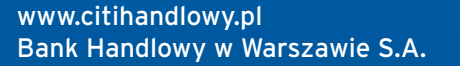

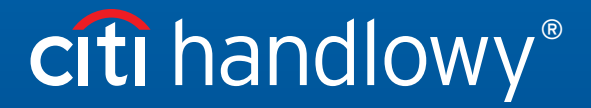

Citi and Citi Handlowy are registered trademarks of Citigroup Inc., used under license. Citigroup Inc. and its subsidiaries are also entitled to rights to certain other trademarks contained herein. Bank Handlowy w Warszawie S.A. with its registered office in Warsaw at ul. Senatorska 16, 00-923 Warszawa, entered in the Register of Entrepreneurs of the National Court Register by the District Court for the capital city of Warsaw in Warsaw, 12th Commercial Division of the National Court Register, under KRS No. 000 000 1538;NIP 526-030-02-91; the share capital is PLN 522,638,400, fully paid-up.